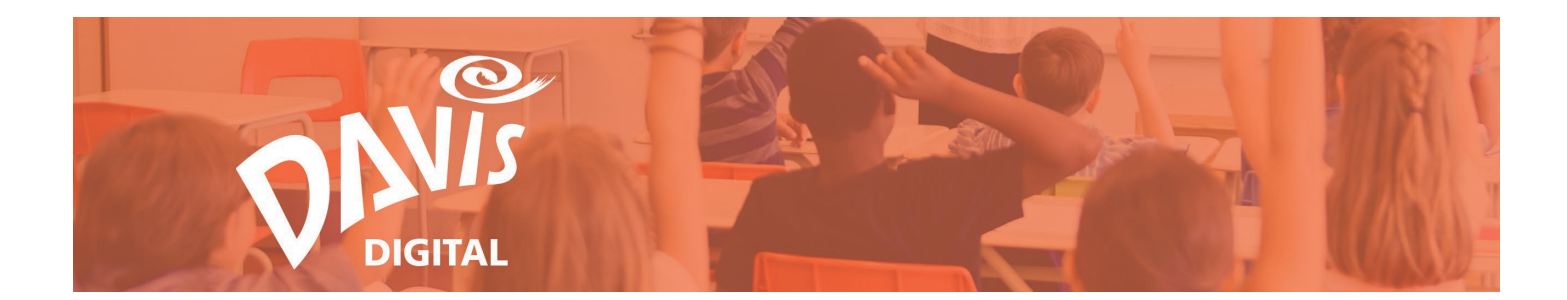

# **Davis Art Images Guide**

Curated and correlated for K-12 Art Educators, Davis Art Images allows you to discover, organize, and present images from Davis' collection of more than 18,000 high-quality digital images. Search by Keyword or filter by a wide variety of criteria, create and share Collections, and compare and contrast any two images. Search through the Davis Collections and Shared Collections to copy other collections and save them to your own collections.

# **Contents:**

| Search Images                   | Manage My Collections   |
|---------------------------------|-------------------------|
| Search Results                  | Play a Slideshow        |
| View Images                     | Share a Collection      |
| Compare and Contrast            | Davis Collections       |
| Add Images to a Collection      | <b>Book Collections</b> |
| Remove Images from a Collection |                         |

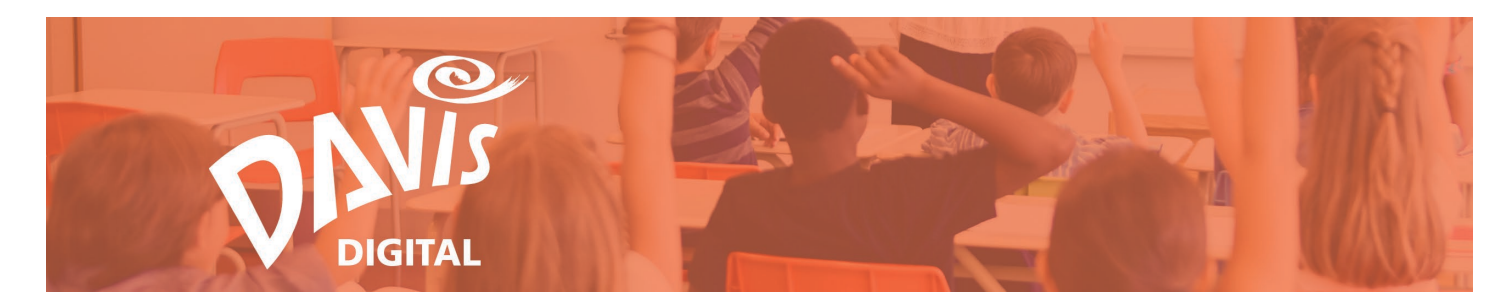

## **Search Images**

1. Click the **Images** link or icon to go to the Davis Art Images library.

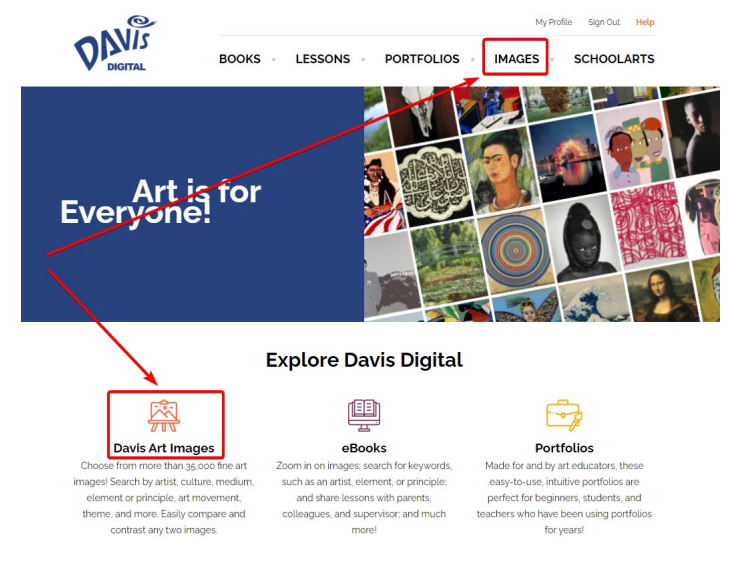

2. Use the **Search** bar on the **Image Search** page to search the entire library. You can search by keyword, artist name, artwork, media, style, etc.

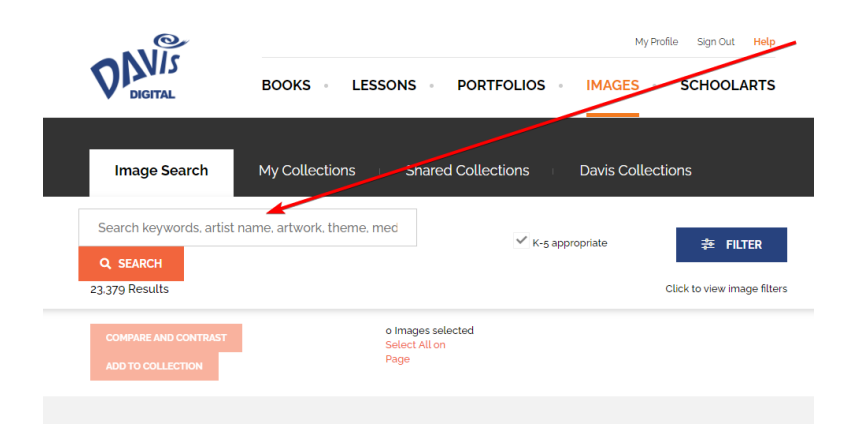

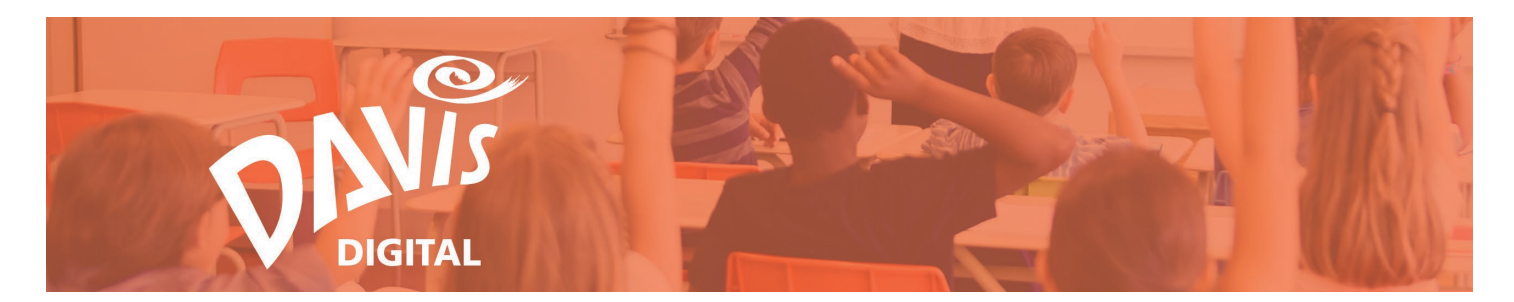

3. Enter your search term and click the **Search** button to find all images that meet your search criteria.

| Image Search                              | My Collections Shared Collections Davis Collections |  |
|-------------------------------------------|-----------------------------------------------------|--|
| block print<br>Q SEARCH<br>23.379 Results | ✓ K-5 appropriate                                   |  |
| COMPARE AND CONTRAST                      | o Images selected<br>Select All on<br>Page          |  |

4. Davis Art Images automatically limits your search results to images that are appropriate for K-5 students.

| Image Search            | My Collections Shared Collections          | Davis Collections           |
|-------------------------|--------------------------------------------|-----------------------------|
| Search keywords, artist | name, artwork, theme, med                  | ppropriate 🏂 FILTER         |
| 23.379 Results          |                                            | Click to view image filters |
| COMPARE AND CONTRAST    | o Images selected<br>Select All on<br>Page |                             |

If you are working with older students, you may want to expand your search by un-checking the **"K-5 appropriate**" checkbox.

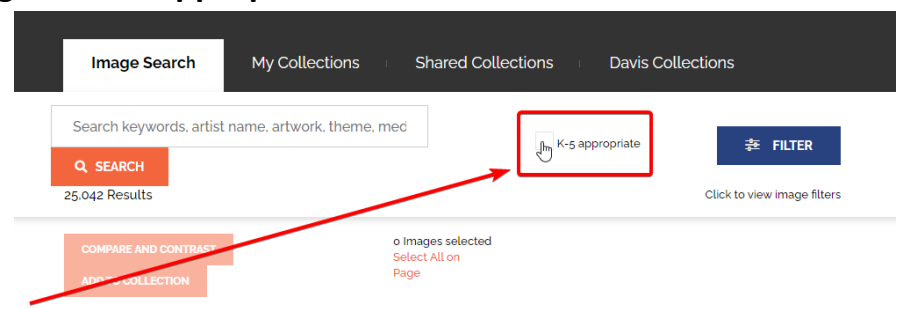

Please Note: All student-conducted searches are currently limited to K–5 appropriate images. This can be changed upon request from your School District's Davis Digital Administrator.

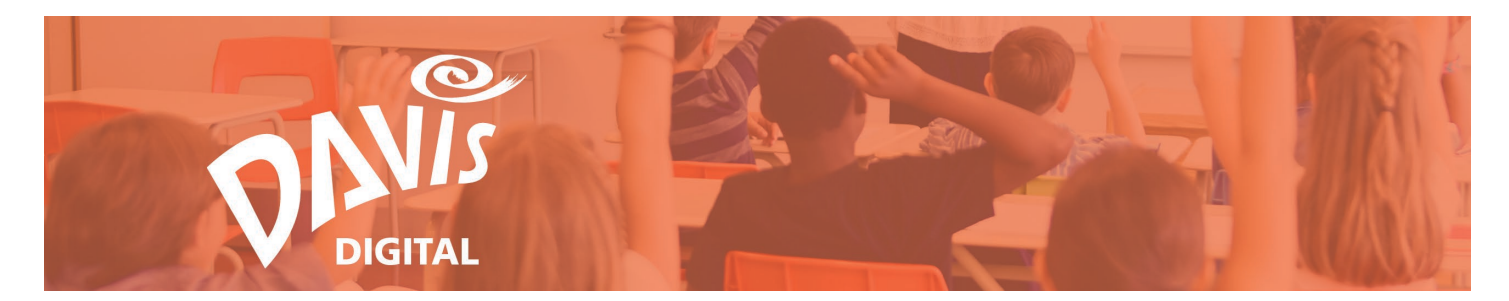

5. Click the blue **Filter** button to view additional image filters to narrow down your search results.

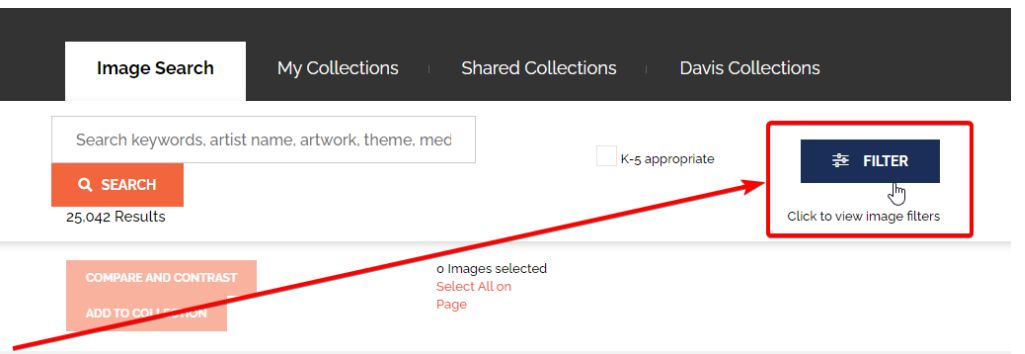

You can use one filter at a time or select multiple criteria to refine your search.

| Image Search                                  | ly Collections        | Shared Collec | tions 🕕 Davis Co      | llections Book Col        | lections                              |
|-----------------------------------------------|-----------------------|---------------|-----------------------|---------------------------|---------------------------------------|
| Search keywords, artist nam<br>22.493 Results | e, artwork, theme, me | dia, or style | Q SEARCH              | ✓ K-5 appropriate         | ₮ FILTER<br>Click to view image filte |
| Artist Name                                   | Artwork Title         |               | Media/Materials       | Artistic For<br>Select Ar | m<br>tistic Form 🗸                    |
| lime Period                                   | Subject               |               | Style                 | Country/C                 | ulture                                |
| Please select Time Period                     | ✓ Select Work S       | ubject •      | Select Artistic Style | Please                    | select Country/Cultur 👻               |
| Museum                                        | Location (Archi       | tecture)      | Catalog Number        |                           |                                       |
| Please select Museum                          | ▪ Please sele         | ct Location   | •                     |                           | SEARCH »                              |

6. Select one or more criteria and click search.

| Sean keywords, artist na                | me, artwork, theme, media, or style                                  | Q S RCH         | K-5 appropriate 😤 FILTER     | 2       |
|-----------------------------------------|----------------------------------------------------------------------|-----------------|------------------------------|---------|
| 2.493 sults                             |                                                                      | *               | k to view image              | filters |
| rtist Na ne                             | Artwork Title                                                        | Media/Materi Is | Artistic Form                |         |
|                                         |                                                                      |                 | Select Artistic F            | *       |
| ïme Period                              | Subject                                                              | Style           | Country/Culture              |         |
| 2000S                                   | ✓ Select Work Subject                                                | ✓ Expressionism | Please select Country/Cultur | *       |
| luseum                                  | Location (Architecture)                                              | Catalog Number  |                              |         |
| Please select Museum                    | Please select Location                                               | <b>v</b>        | SEARCH »                     |         |
| 2000s<br>1useum<br>Please select Museum | Setect Work Subject  Location (Architecture)  Please select Location | Catalog Number  | SEARCH >>                    |         |

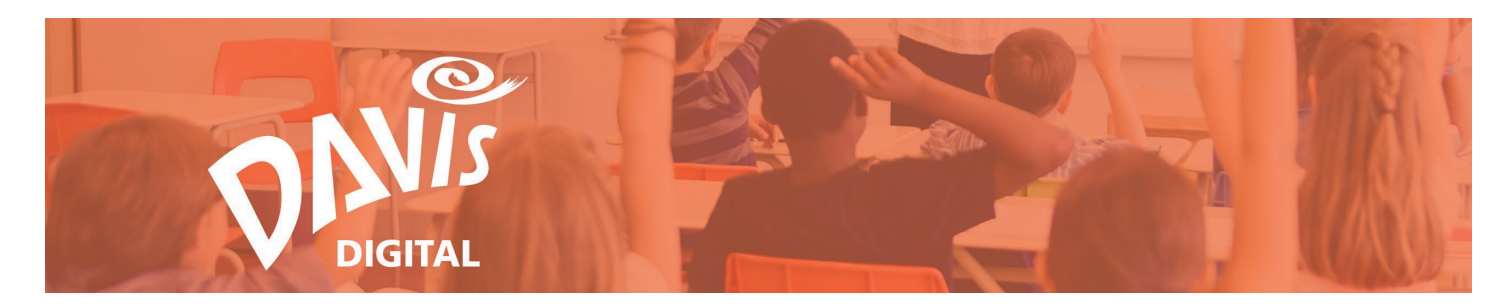

# **Search Results**

7. All images that meet the search criteria will appear on the **Image Search** page and the number of search results will display under the search bar. Use the controls at the bottom of the page to navigate between the pages of results.

| Image Search My Co                                 | llections Shared (           | Collections Davis                     | s Collections   |                                         |
|----------------------------------------------------|------------------------------|---------------------------------------|-----------------|-----------------------------------------|
| Search keywords, artist name, artist 1.431 Results | vork. theme, media, or style | Q SEA                                 | K-5 appropriate | 孝 FILTER<br>Click to view image filters |
| COMPARE AND CONTRAST ADD T                         | D COLLECTION S               | Images selected<br>ielect All on Page |                 |                                         |
| Bachelor. David<br>The Spectrum of Hackney<br>Road | Moset. Cliver<br>Untitled    | A Lafthe Tin                          | ne Vet          | e (DeLuxe, ReDute                       |
| <                                                  | 1 2                          | 3 4                                   | 72              | <b>&gt;</b>                             |
|                                                    |                              | Page 2 of 72                          |                 |                                         |

8. Each **Image Thumbnail** that appears on the search results page includes the artist's name and the title of the artwork on the thumbnail.

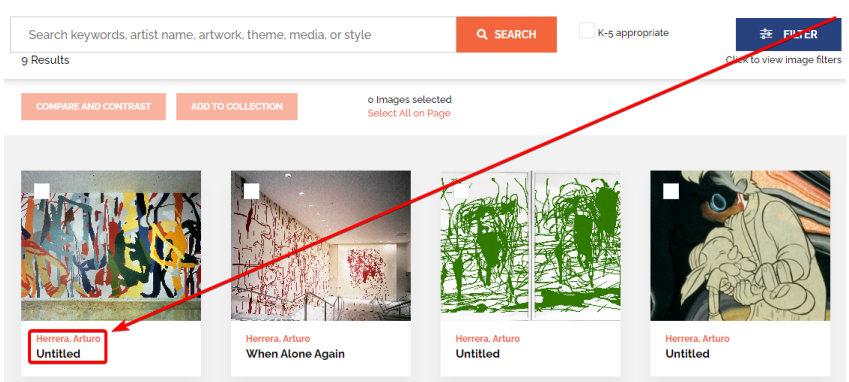

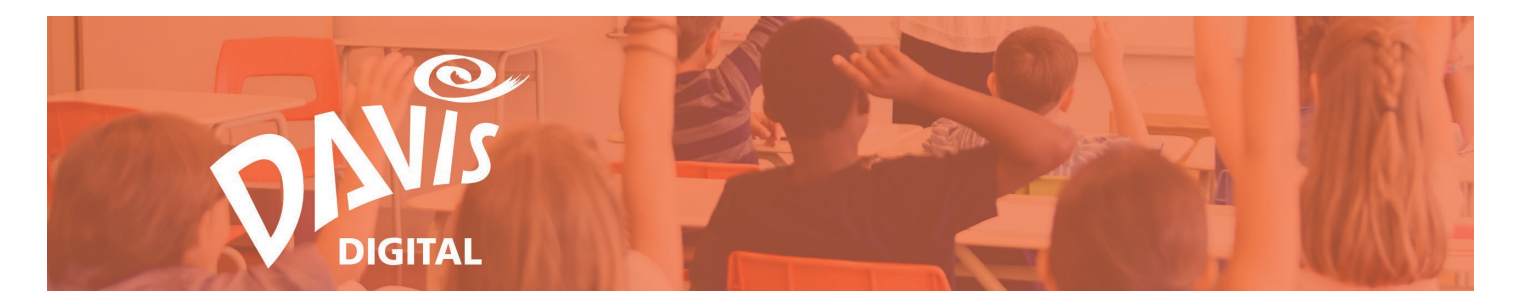

9. Hover over the image thumbnail to view the image in full screen or to view collection tags.

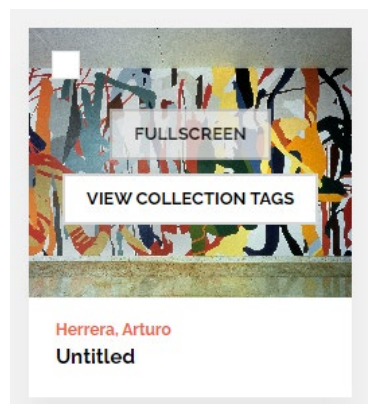

10. Click the **Fullscreen** button to view the image in full screen without leaving the Search Results page.

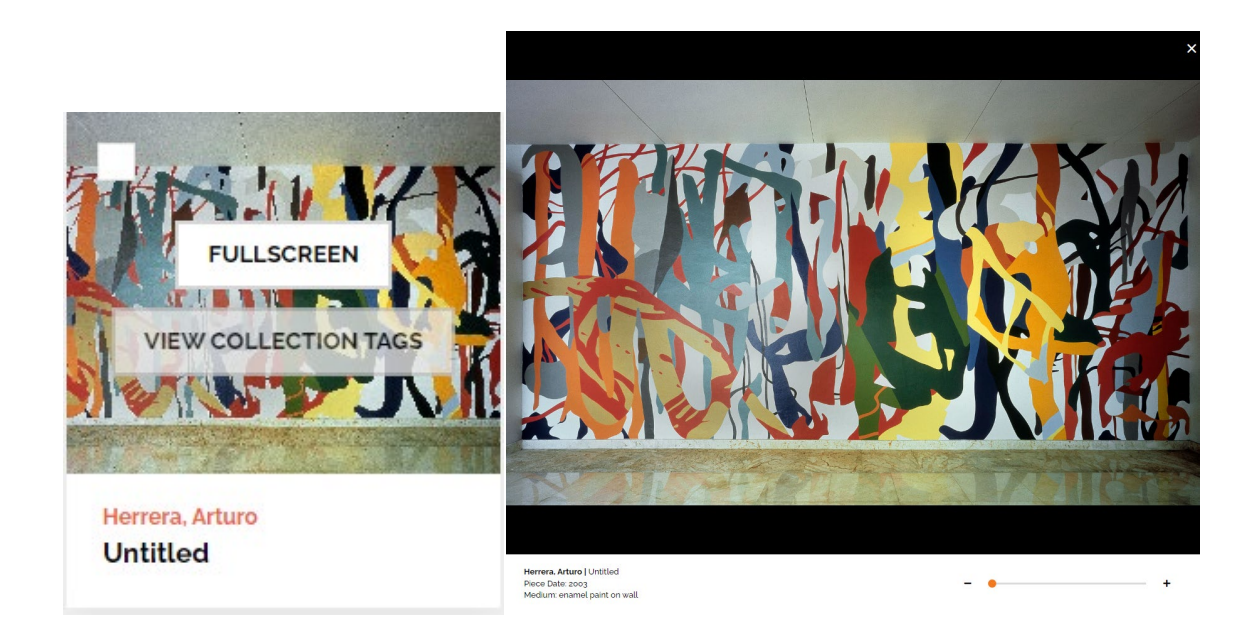

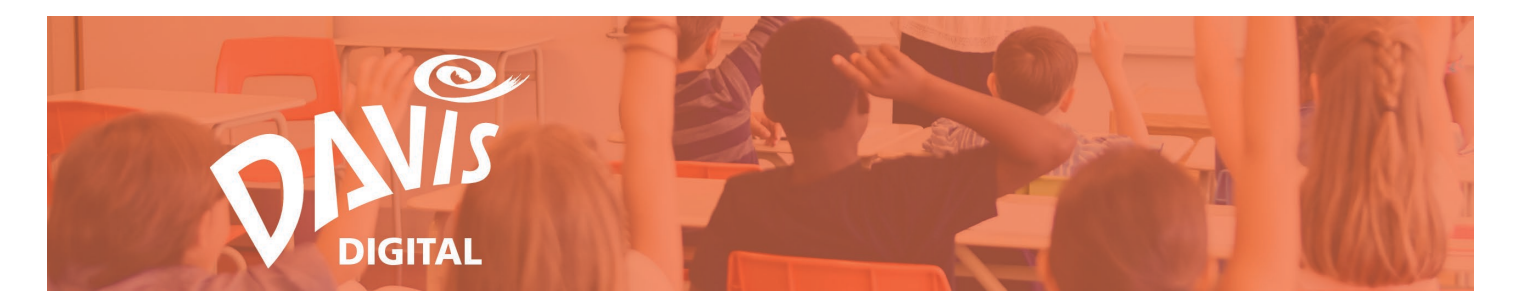

11. Click the **View Collections Tag** button to see any Collections the image has been added to. If the image has not been added to any Collection, you will see a message indicating that.

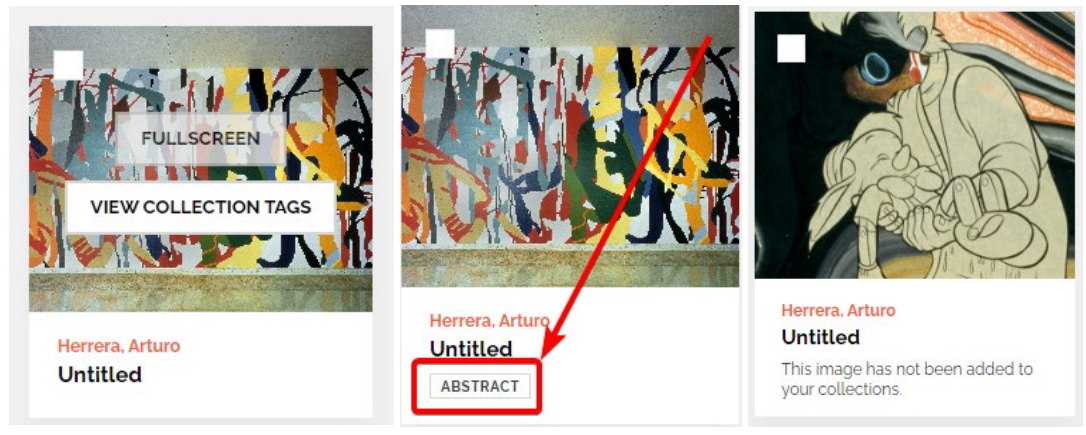

12. If the image has been added to any Collection, clicking on the name of the Collection will bring you to the complete Collection. For more information on Collections, see Steps 25-56.

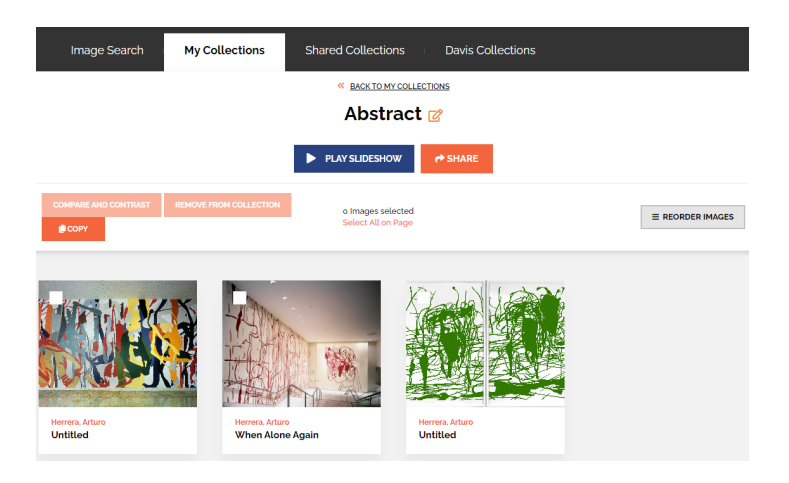

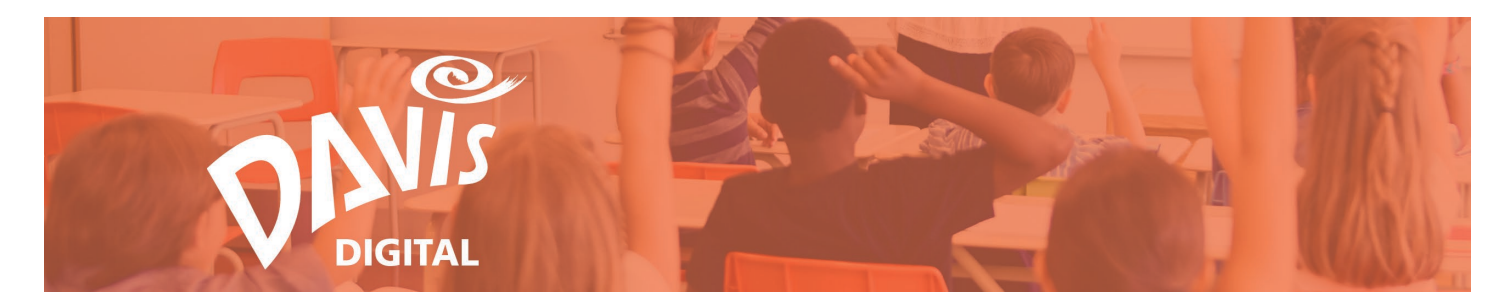

#### **View Images**

13. Click on the artwork title on any image thumbnail to view the **Image Details**.

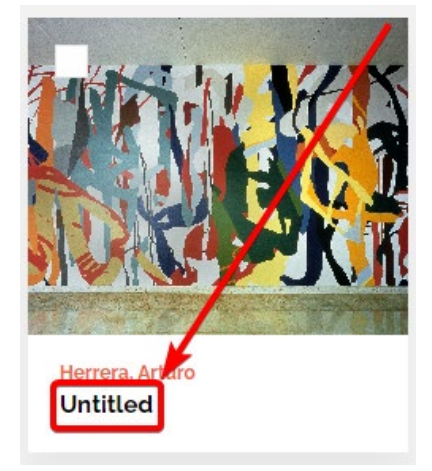

14. The Image Details page provides additional information about the image, including Title, Piece Date, Description, Artist, Artist Dates, Additional Artist, Country / Culture, Medium, Size, Art Form, Style, Subject, Period, Location (Museum/City), Accession Number, Credit Line, DAI Catalog #, and a list of any Textbooks the image has been correlated to.

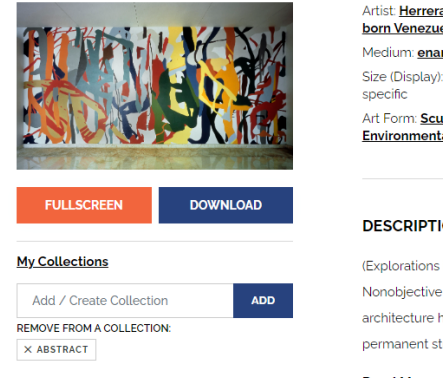

| Medium: enamel paint on wall                                                                                             | Piece Date: 2003                                                                                             |  |  |  |  |
|----------------------------------------------------------------------------------------------------|----------------------------------------------------------------------------------------------------|--|--|--|--|
| Size (Display): dimensions site<br>specific                                                                              | Subject: Abstractions                                                                                        |  |  |  |  |
| specific<br>Art Form: <u>Sculpture, Installation</u> , Period: <u>2000s</u><br><u>Environmental Art</u>                  |                                                                                                    |  |  |  |  |
| Environmental Art                                                                                                    |                                                                                                    |  |  |  |  |
| DESCRIPTION                                                                                                    |                                                                                                    |  |  |  |  |
| DESCRIPTION<br>(Explorations in Art 1E, 4th Grade                                                                        | , Unit 635: Thinking Differently,                                                                            |  |  |  |  |
| DESCRIPTION<br>(Explorations in Art 1E, 4th Grade<br>Nonobjective Art) Temporary pa                                      | , Unit 635. Thinking Differently,<br>nting and sculptural installations ir                                   |  |  |  |  |
| DESCRIPTION<br>(Explorations in Art 1E, 4th Grade<br>Nonobjective Art) Temporary pa<br>architecture have always utilized | , Unit 635: Thinking Differently,<br>nting and sculptural installations ir<br>I the tension between existing |  |  |  |  |

----

Credit Line: Collection of Carlos and Rosa de la Cruz, courtesy Brent Sikkema, New York, © 2022 Arturo Herrera DAI Catalog #: ART21HE-118

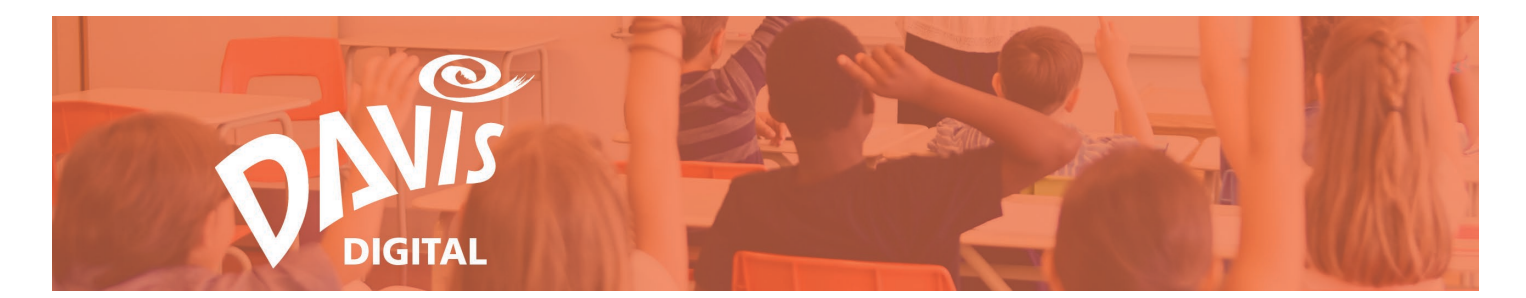

15. Any image information that is underlined is a **searchable link**. Click on any of the underlined text to perform an additional search based on that search criteria. Click a link to search for more images with the same title, by the same artist, from the same country/culture, or of the same art form, style, subject, and dates.

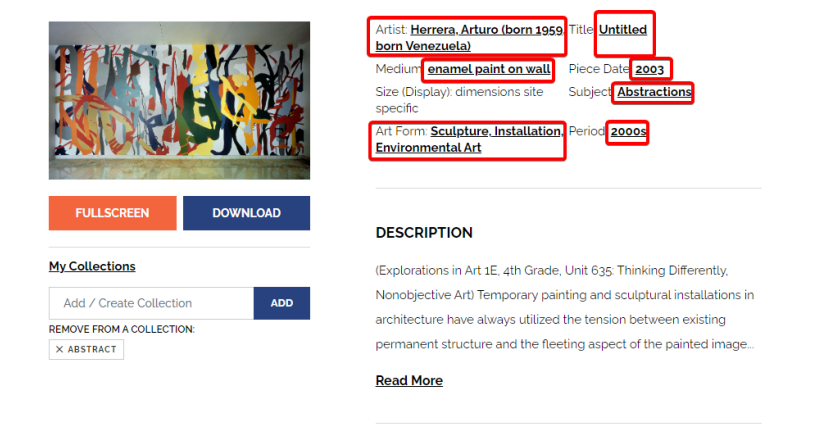

Credit Line: Collection of Carlos and Rosa de la Cruz, courtesy Brent Sikkema, New York, © 2022 Arturo Herrera DAI Catalog #: ART21HE-118

16. Add the Image to a new or existing Collection. For more information about adding an image to a Collection, see Steps 25-42.

|                         | Artist. <u>Herrera, Arturo (born 1959</u> , Title: <u>Untitled</u><br>born Venezuela) |
|-------------------------|---------------------------------------------------------------------------------------|
|                         | Medium: enamel paint on wall Piece Date: 2003                                         |
|                         | Size (Display): dimensions site Subject: Abstractions<br>specific                     |
|                         | Art Form <u>Sculpture, Installation</u> , Period <u>2000s</u><br>Environmental Art    |
| FULLSCREEN DOWNLOAD     | DESCRIPTION                                                                           |
| My Collections          | (Explorations in Art 1E, 4th Grade, Unit 635: Thinking Differently,                   |
| Add / Create Collection | Nonobjective Art) Temporary painting and sculptural installations in                  |
|                         | architecture have always utilized the tension between existing                        |
| × ABSTRACT              | permanent structure and the fleeting aspect of the painted image                      |
|                         | Read More                                                                             |

Credit Line: Collection of Carlos and Rosa de la Cruz, courtesy Brent Sikkema, New York, © 2022 Arturo Herrera DAI Catalog #:ART21HE-118

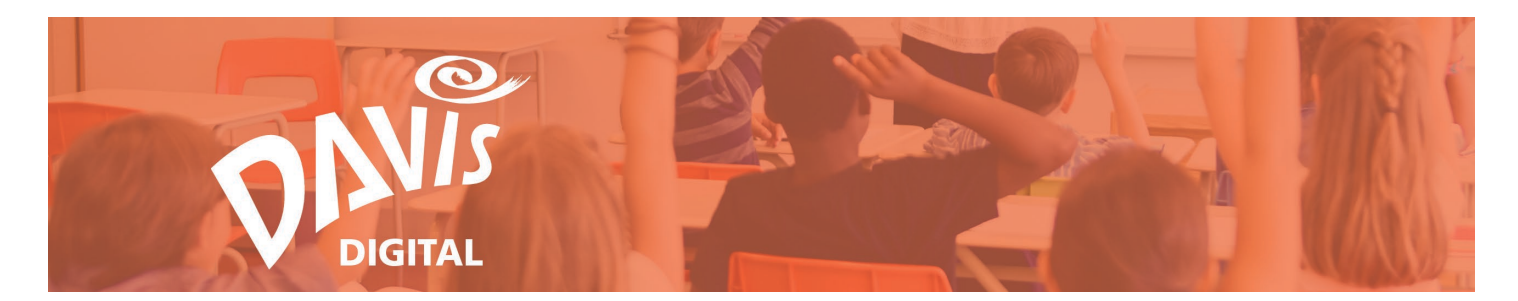

17. If the Image has been added to a Collection, the name of the Collection will appear underneath "**Remove from a Collection**". Click the name of the Collection the image should be removed from. In the pop-up that appears, click Remove.

|                                | Artist: <u>Herrera</u> , <u>Arturo (born 1959</u> , Title: <u>Untitled</u><br><u>born Venezuela</u> ) |
|--------------------------------|----------------------------------------------------------------------------------------------------|
|                                | Medium: enamel paint on wall Piece Date: 2003                                                         |
|                                | Size (Display): dimensions site Subject: <u>Abstractions</u><br>specific                              |
|                                | Art Form: <u>Sculpture, Installation</u> Period: <u>2000s</u><br><u>Environmental Art</u>             |
| FULLSCREEN DOWNLOAD            | DESCRIPTION                                                                                           |
| <u>Collections</u>             | (Explorations in Art 1E, 4th Grade, Unit 635: Thinking Differently,                                   |
| Add / Create Collection AD     | Nonobjective Art) Temporary painting and sculptural installations in                                  |
|                                | architecture have always utilized the tension between existing                                        |
| ENVIRONMENTAL ART X SCULPTURES | permanent structure and the fleeting aspect of the painted image                                      |
|                                |                                                                                                    |

18. Click **Full Screen** to view any image Full Screen. Zoom in up to 300% without losing any image quality.

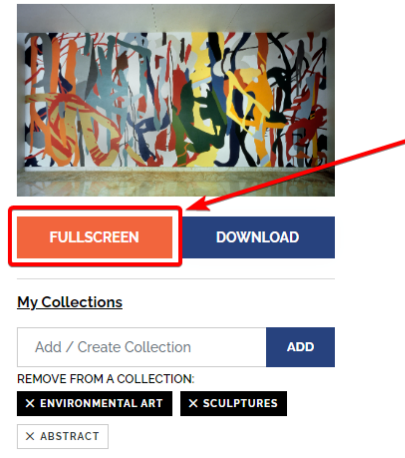

| 1edium: <u>enamel paint on wal</u>         | Diece Date: 2003                |
|--------------------------------------------|---------------------------------|
| iize (Display): dimensions site<br>pecific | Subject: Abstractions           |
| nt Form: <u>Sculpture, Installati</u>      | <u>on,</u> Period: <u>2000s</u> |
| nvironmental Art                           |                                 |

#### DESCRIPTION

(Explorations in Art 1E, 4th Grade, Unit 635: Thinking Differently, Nonobjective Art) Temporary painting and sculptural installations in architecture have always utilized the tension between existing permanent structure and the Reeting aspect of the painted image...

#### Read More

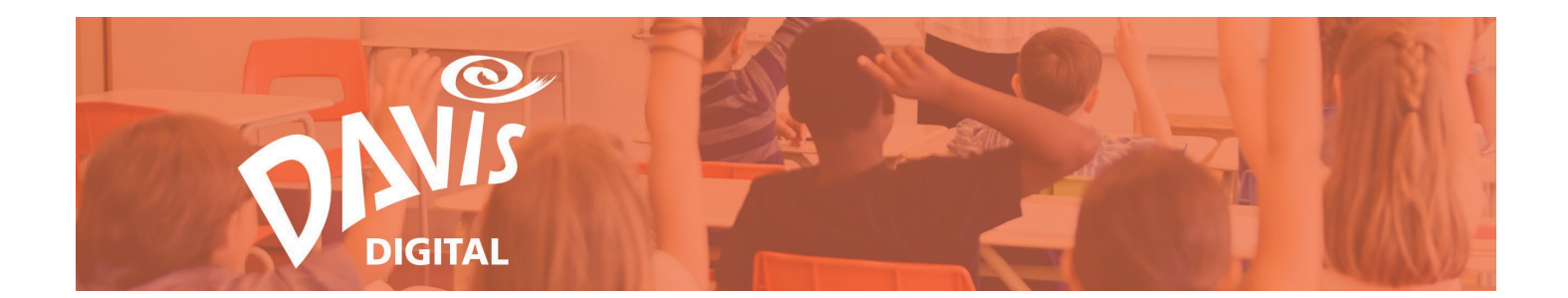

19. Click **Download** to download any Image in the Image Library. Images that are downloaded can only be used for educational purposes. Note: only Teachers and Davis Digital Administrators can download images. Students cannot download images.

|                                  | Artist Herrera. Arturo (born 1959. Title: Untitled<br>born Venezuela)<br>Medium: <u>enamel paint on wall</u> Piece tate: 2003<br>Size (Display): dimensions site: Subject: <u>Abstractions</u><br>specific<br>Art Form Sculenting, Installation, Period: 2000s<br>Emviroamental Art |
|----------------------------------|----------------------------------------------------------------------------------------------------|
| FULLSCREEN DOWNLOAD              | DESCRIPTION                                                                                                    |
| My Collections                   | (Explorations in Art 1E, 4th Grade, Unit 635: Thinking Differently,                                                                                                    |
| Add / Create Collection ADD      | Nonobjective Art) Temporary painting and sculptural installations in                                                                                                    |
| REMOVE FROM A COLLECTION:        | architecture have always utilized the tension between existing                                                                                                    |
| X ENVIRONMENTAL ART X SCULPTURES | permanent structure and the fleeting aspect of the painted image                                                                                                    |
| × ABSTRACT                       | Read More                                                                                                    |

# **Compare and Contrast**

You can **Compare and Contrast** any two images from the Image Search page and any of the Collections pages.

20. Check the box in the upper left corner of the two images that you want to compare and contrast.

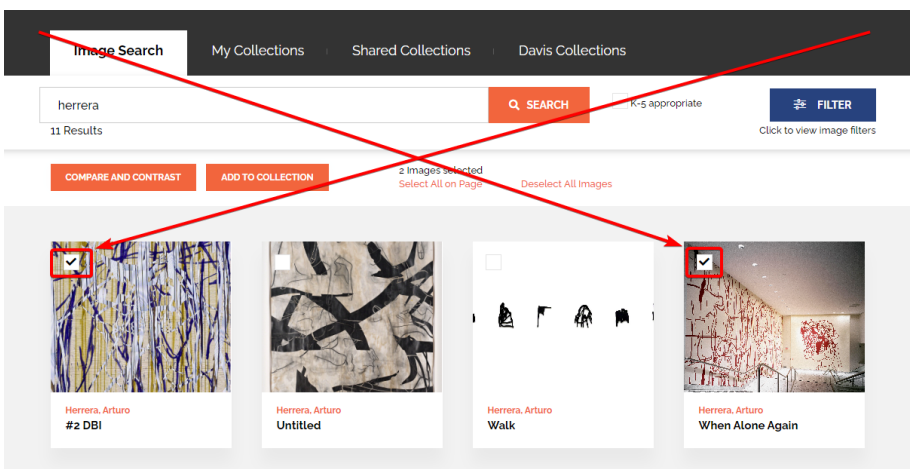

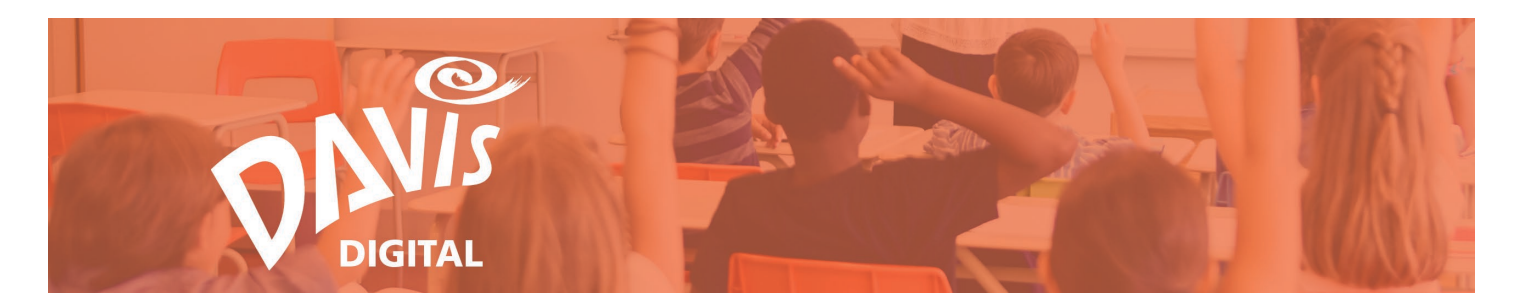

21. Click the Compare and Contrast button.

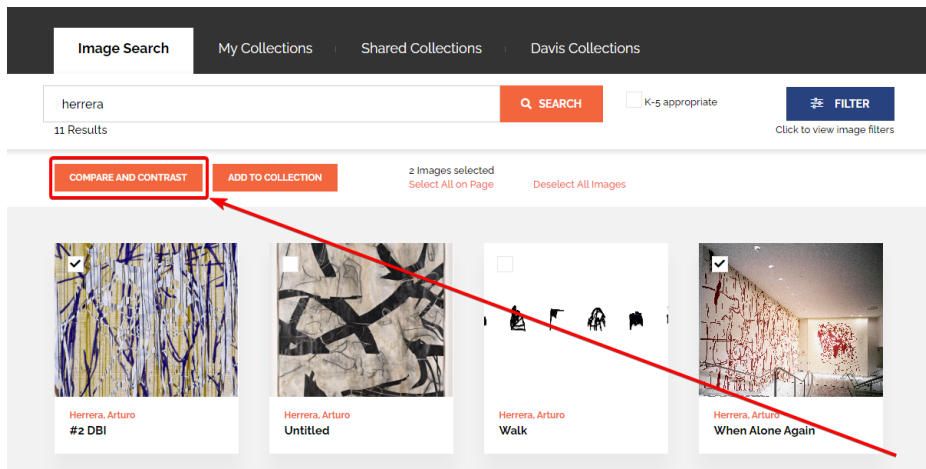

22. The images you selected will be displayed side-by -side at Full Screen so you can compare, contrast, analyze, and discuss them with your students as needed.

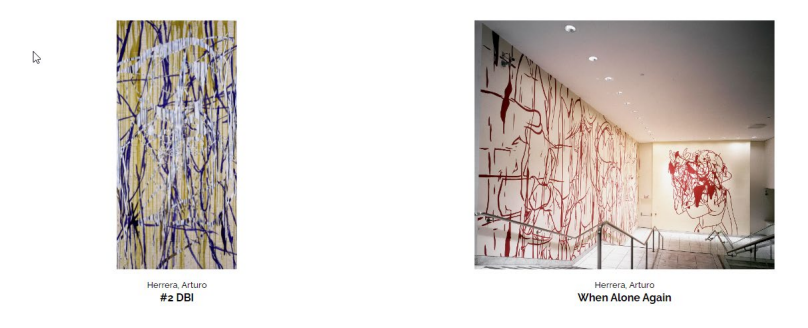

×

23. Image Details (Artist Name and Artwork Title) are displayed underneath the two images that were selected. Click **Hide Details** to hide the image details.

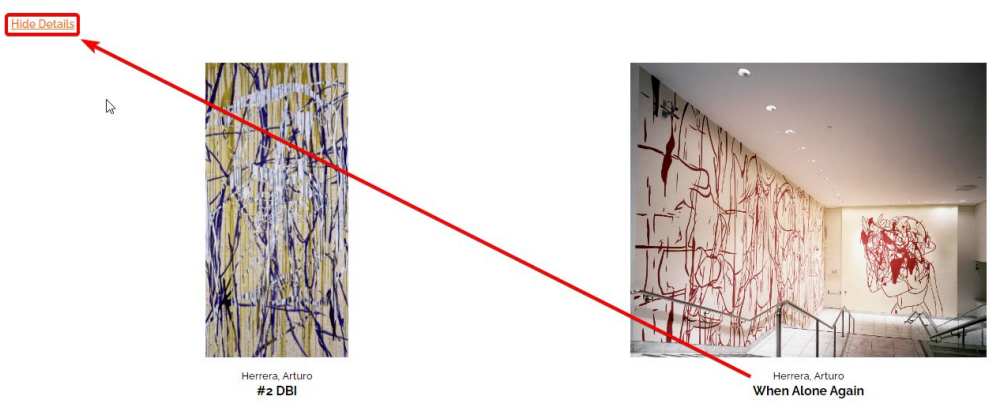

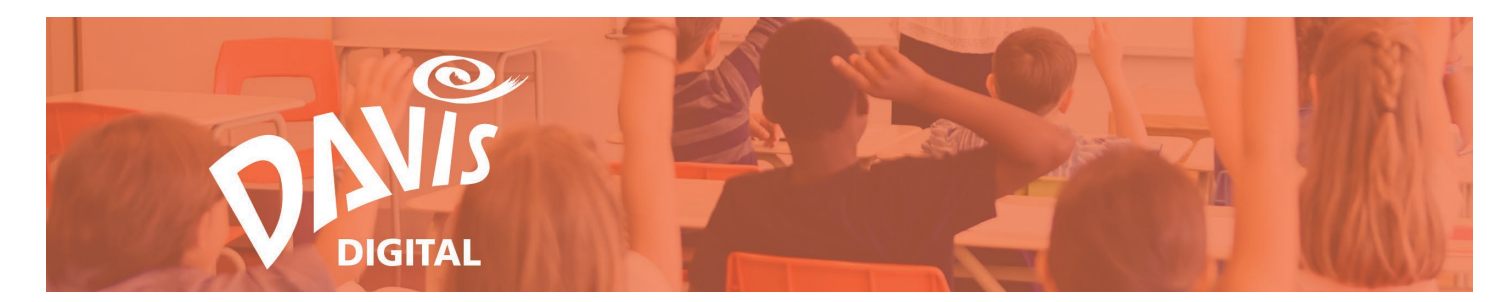

24. To view the details again, click **Show Details**.

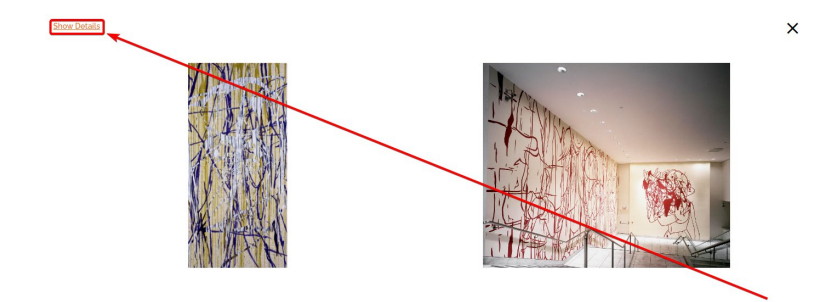

# Add Images to a Collection

Easily create a new image Collection or add images to an Existing Collection from the Image Search page, Image Details page, Shared Collections, Book Collections, and Davis Collections.

25. From the Image Search page, or when viewing any Collection, check the box in the upper left corner of the images that you want to group into a Collection.

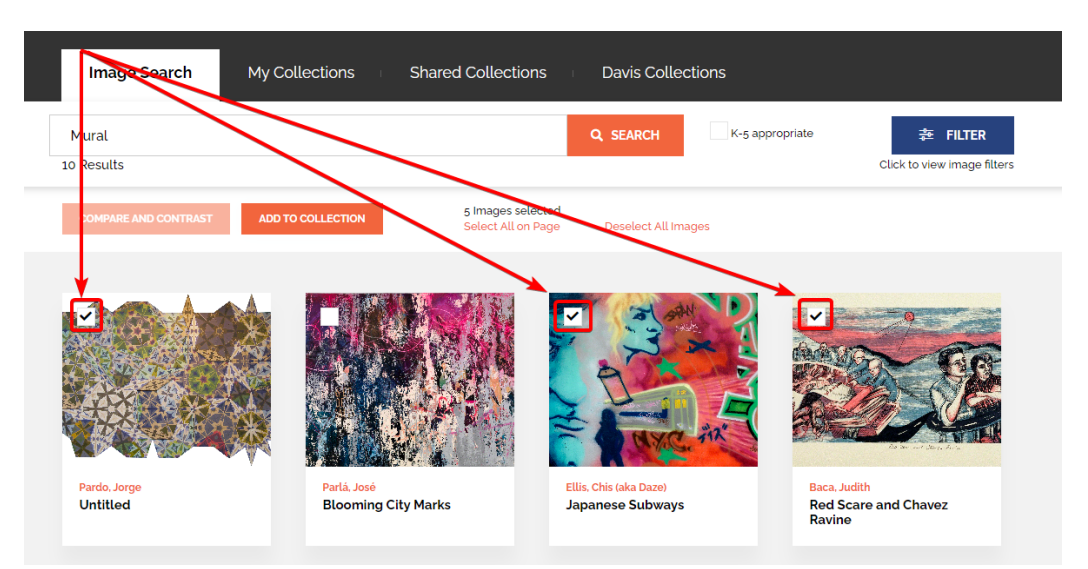

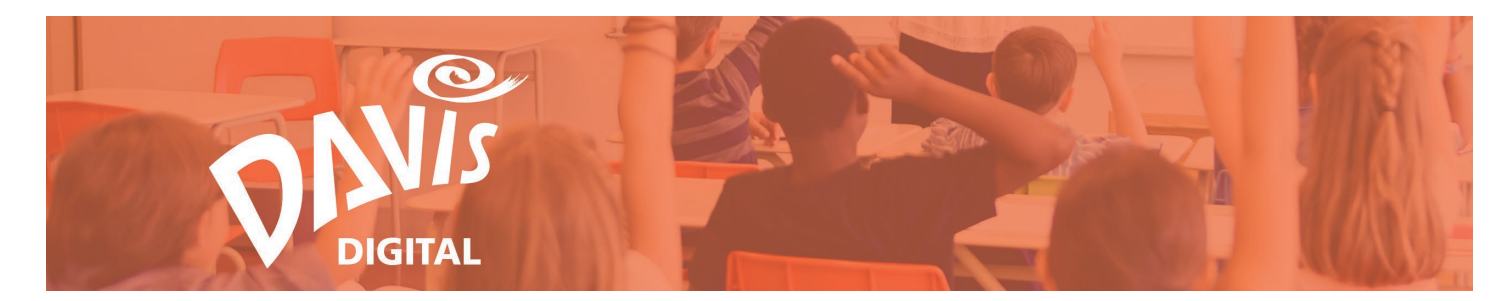

26. Once all images have been selected, click the **Add to Collection** button.

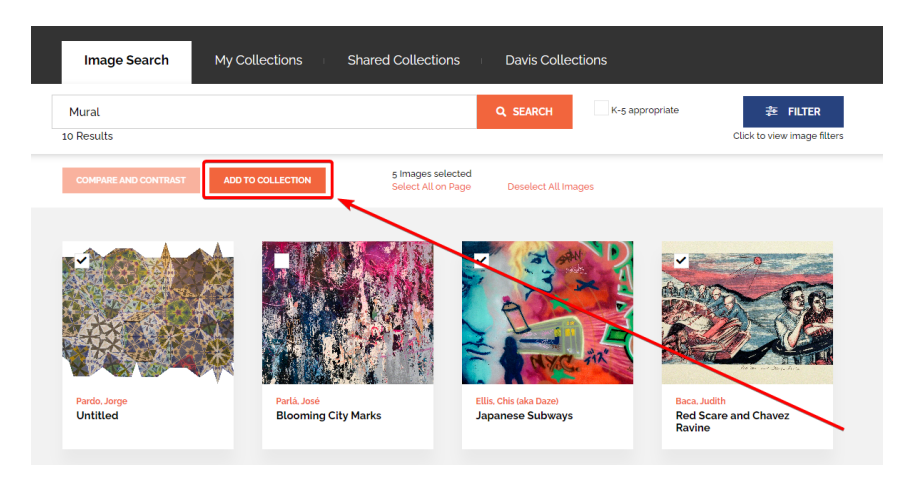

27. From the slide out at the bottom of the screen, you can choose to add the images to a New Collection or to add them to an Existing Collection.

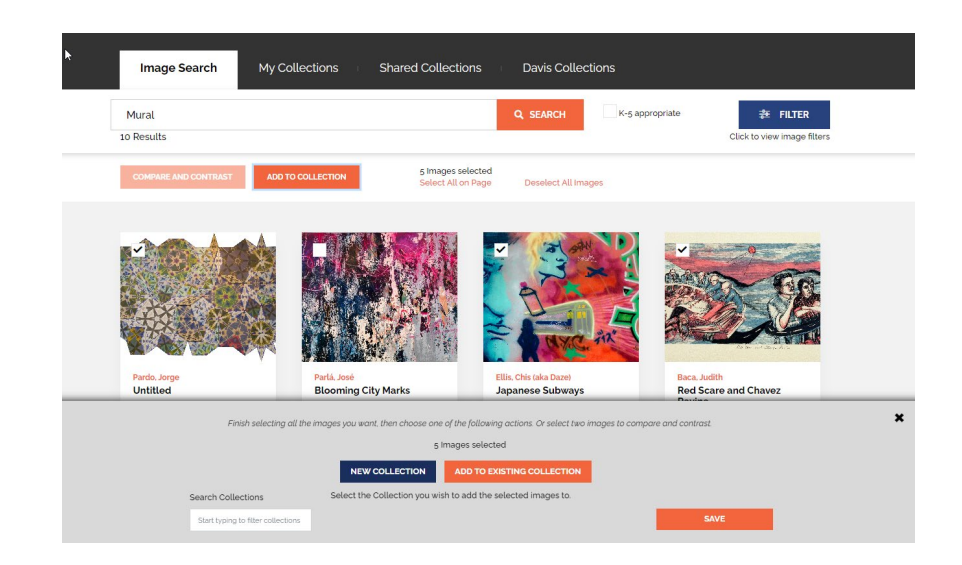

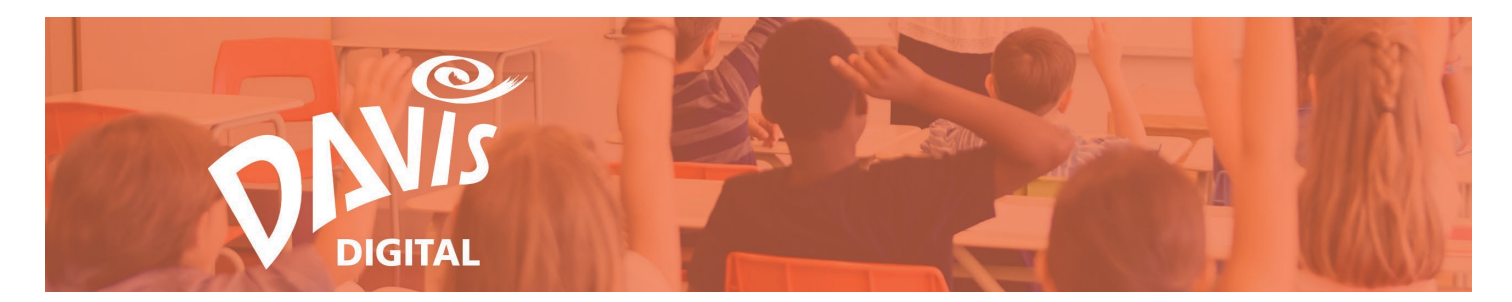

28. To add images to a new collection, click the **New Collection** button. The button should change to orange, indicating that it's the action that you are on.

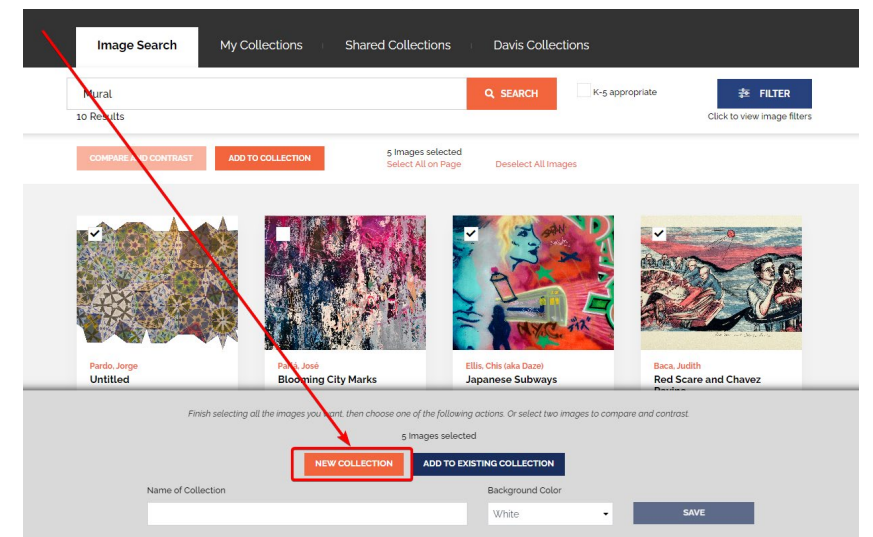

29. Enter a name for the Collection (Contemporary Art), select a background color, and click **Save**.

| Finish selecting all the images | Each selecting all the images you want, then choose one of the following actions. Or select two images to compare and contrast. |                  |   |      |          |  |  |
|---------------------------------|----------------------------------------------------------------------------------------------------|------------------|---|------|----------|--|--|
| 5 Images selected               |                                                                                                    |                  |   |      |          |  |  |
|                                 | NEW COLLECTION ADD                                                                                                    |                  |   |      |          |  |  |
| Name of Collection              |                                                                                                    | Background Color |   |      | <b>ר</b> |  |  |
| Contemporary Art                |                                                                                                    | Teal             | • | SAVE |          |  |  |

30. Clicking Save will redirect you to **My Collections**, where the collection you created will now appear.

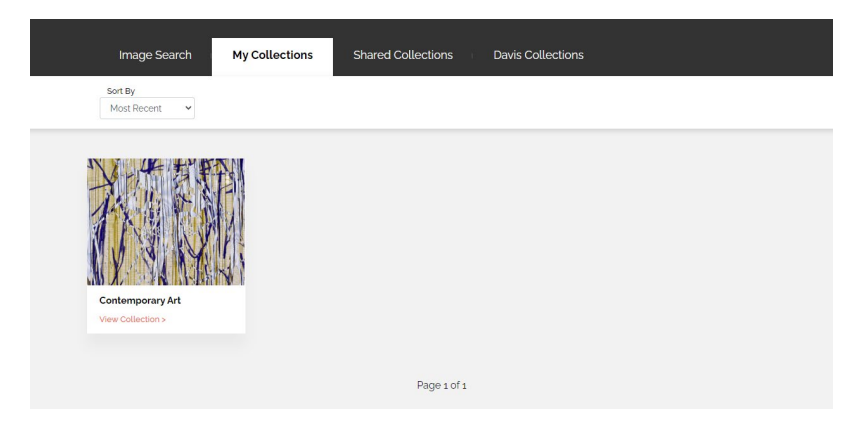

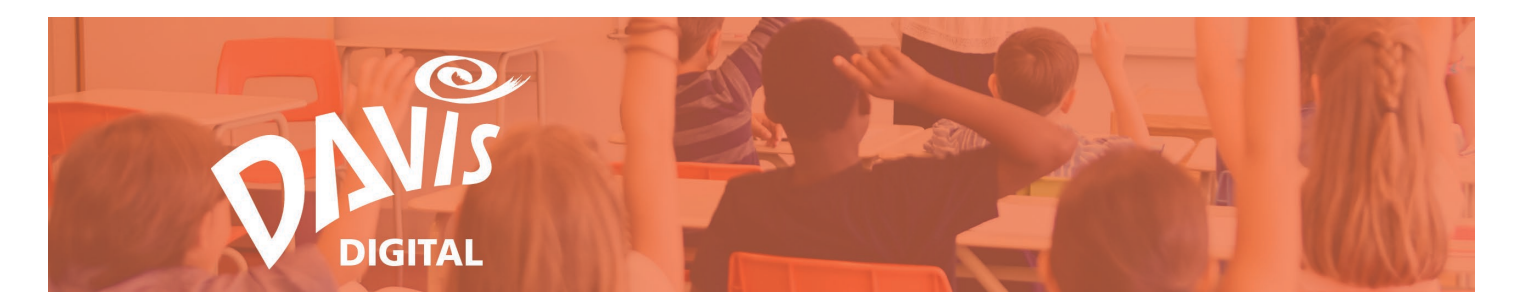

31. To add images to an existing collection, repeat Steps 25 and 26. Select the **Add to Existing Collection** button, which should be orange when selected.

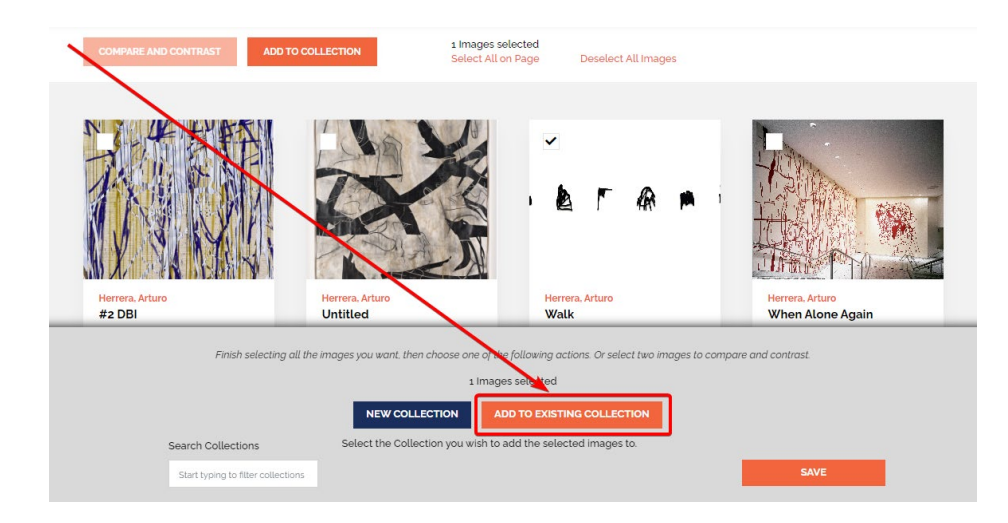

32. In the **Search Collections** box, start typing in the name of the Collection you want to add the images to.

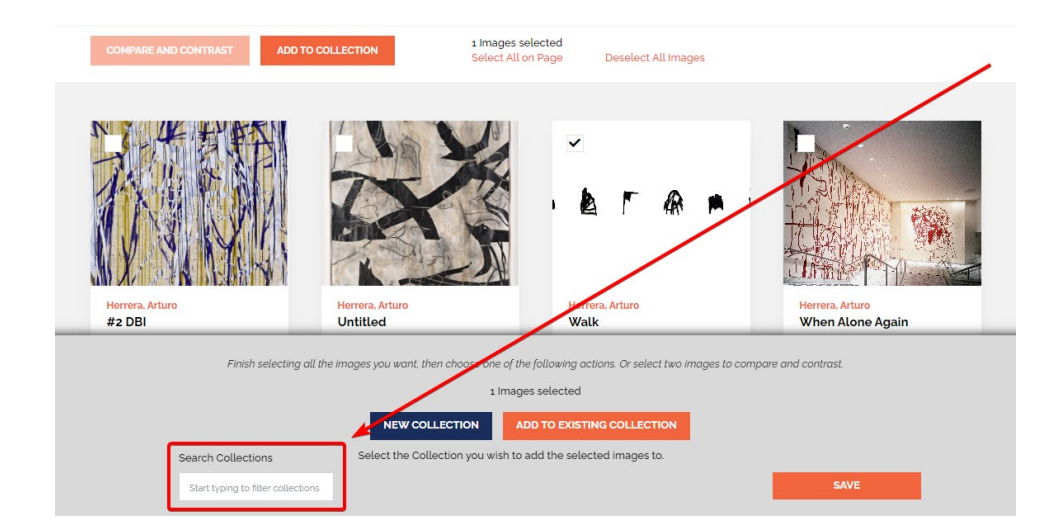

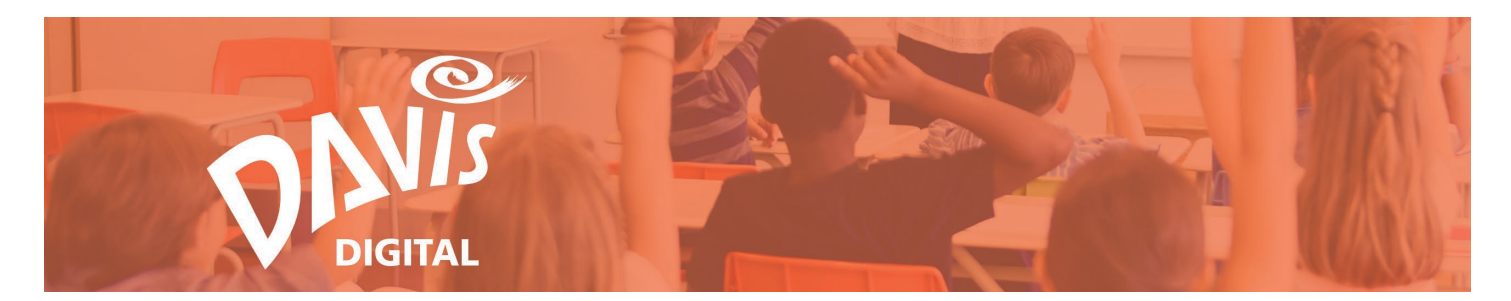

33. As you type, the collections that meet your search criteria will appear to the right of the search box.

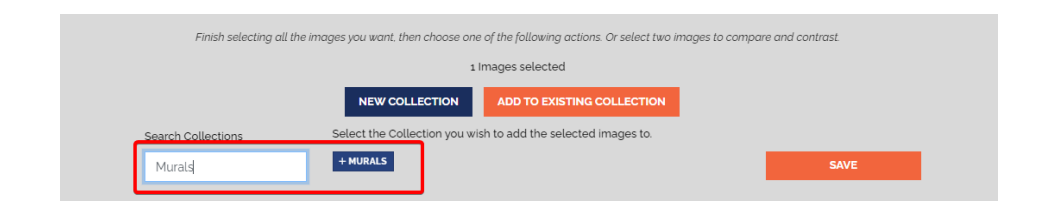

34. Click on the name of any **Collection** to add the images to it. You can select one collection or add the images to multiple collections.

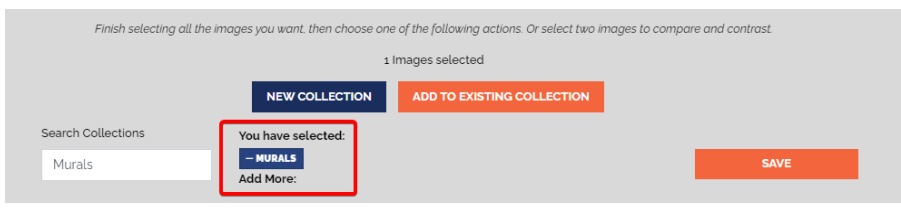

35. Once all Collections have been selected, click Save.

| Finish selecting all t | he images you want, then choose one | of the following actions. Or select two image | es to compare and contrast. |
|------------------------|-------------------------------------|-----------------------------------------------|-----------------------------|
|                        | 1 lr                                | nages selected                                |                             |
|                        | NEW COLLECTION                      | AND TO EXISTING COLLECTION                    |                             |
| Search Collections     | You have selected:                  |                                               | →                           |
| Murals                 | - MURALS<br>Add More:               |                                               | SAVE                        |

36. Clicking Save will redirect you to the **My Collections** page. The images you selected will now appear in the Collections that they were added to.

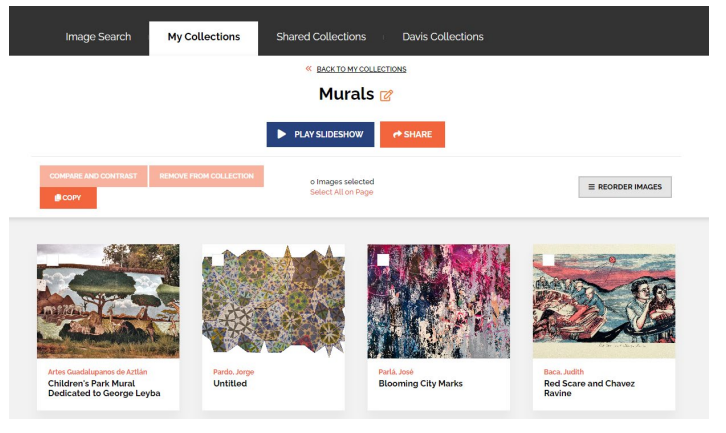

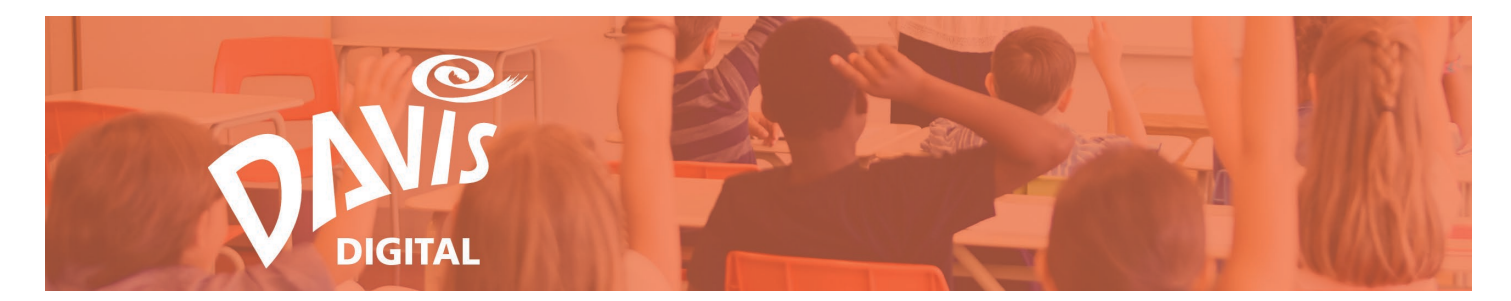

37. You can also add an image to a New or Existing Collection from the **Image details** page. When viewing the Image Details, navigate to the **My Collections** section.

| LIGHT BOLL FRETHERING                                                                                                    |                              | Artist: Ligon, Glenn (born 1960) Title: Untitled (Rage) #2         |  |
|----------------------------------------------------------------------------------------------------|------------------------------|--------------------------------------------------------------------|--|
|                                                                                                    |                              | Medium: mixed-media on canvas Piece Date: 2002                     |  |
|                                                                                                    |                              | Style: Issue Oriented Art Size (Display): 199-18 x 209.87 cm       |  |
|                                                                                                    |                              | Art Form: <u>Painting</u> Period: <u>20005</u>                     |  |
|                                                                                                    | Stranger in the same same 24 |                                                                    |  |
|                                                                                                    |                              |                                                                    |  |
|                                                                                                    |                              | DESCRIPTION                                                        |  |
| and an an and a second second s |                              | (image added 2009) (A Global Pursuit 2E, Unit 9, Artists Explore N |  |
|                                                                                                    | to March States              | Territory, 9 Exploring the Unit Theme: Expanding Possibilities)    |  |
|                                                                                                    |                              | Ligor's work transcends the 2000s principles of design of          |  |
| FULLSCREEN                                                                                                    | DOWNLOAD                     | Appropriation" or "Interaction of Text and Image"                  |  |
|                                                                                                    |                              |                                                                    |  |
| My Collections                                                                                                    |                              | Read More                                                          |  |
|                                                                                                    |                              |                                                                    |  |
| Add / Create Collecti                                                                                                    | on ADD                       |                                                                    |  |
|                                                                                                    |                              | Credit Line: Albright-Knox Art Gallery, Buffalo, NY, Sarah Norton  |  |
|                                                                                                    |                              | Goodyear Fund, © 2022 Glenn Ligon, permission for reproduction     |  |
|                                                                                                    |                              | granted by the artist to Davis Art Images                          |  |
|                                                                                                    |                              | DAI Catalog #: AK-141                                              |  |

38. To add the image to a **New Collection**, enter a name for the Collection and click **Add**.

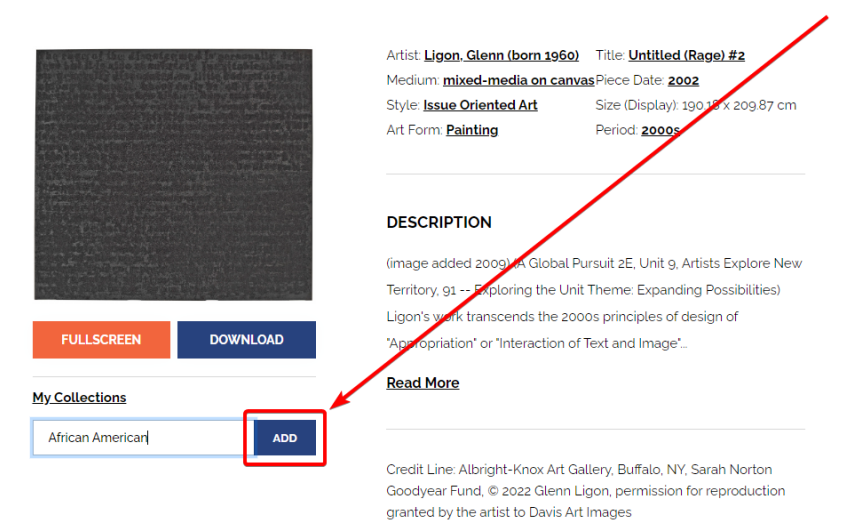

DAI Catalog #: AK-141

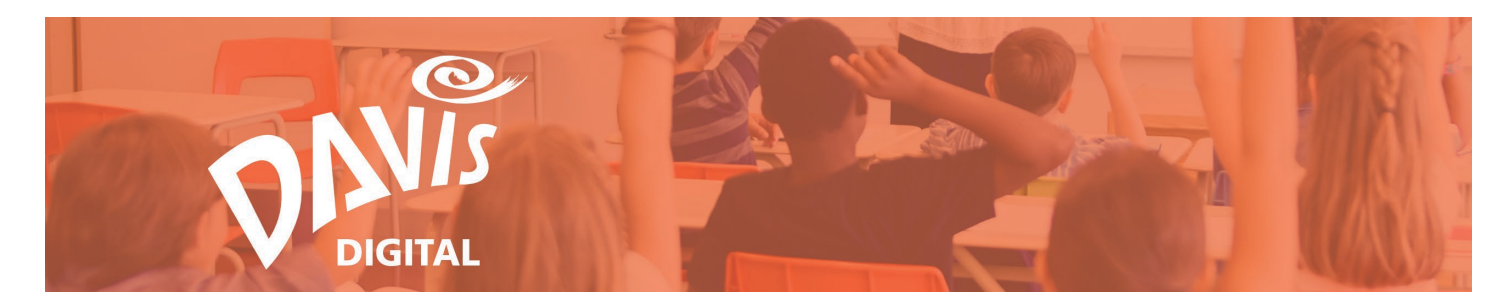

39. This will create a new Collection, and the name of the Collection will now appear under **Remove from a Collection**.

|                                                | Artist Ligon, Glenn (born 1960)   Title: Untitled (Rage) #2     Medium: mixed-media on canvas   Piece Date: 2002     Style: Issue Oriented Art   Size (Display): 193-05 × 209.87 cm     Art Form: Painting   Period: 2002 |
|------------------------------------------------|----------------------------------------------------------------------------------------------------|
|                                                | DESCRIPTION<br>(image added 2009) (A Global Pursuit 2E, Unit 9, Artists Explore New                                                                                                    |
| FULLSCREEN DOWNLOAD                            | Territory, gree Exploring the Unit Theme: Expanding Possibilities)<br>Liggers work transcends the 2000s principles of design of                                                                                           |
| ly Collections                                 | Read More                                                                                                    |
| Add / Create Collection ADD                    |                                                                                                    |
| EMOVE FROM A COLLECTION:<br>X AFRICAN AMERICAN | Credit Line: Albright-Knox Art Gallery, Buffalo, NY, Sarah Norton<br>Goodyear Fund, © 2022 Glenn Ligon, permission for reproduction<br>granted by the artist to Davis Art Images                                          |
|                                                | DAI Catalog #: AK-141                                                                                                    |

40. To add the image to an **Existing Collection**, start typing in the name of the Collection you want to add the image to. As you type, the collections that meet your search criteria will appear below the search box.

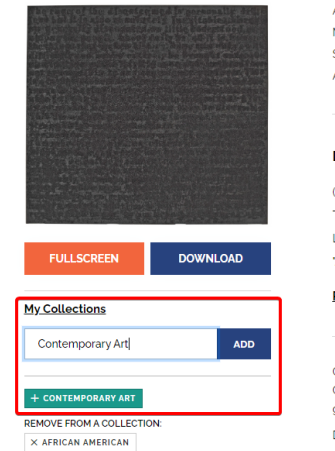

 Artist: Ligon. Glenn (bom 1960)
 Title: Untilled (Rage) #2

 Medium: mixed-media on canvas
 Piece Date: 2002

 Style: Issue Oriented Art
 Size (Display): 190 18 x 209.87 cm

 Art Form Painting
 Period: 2000s

 DESCRIPTION

 (image added 2009) (A Global Pursuit 2E, Unit 9, Artists Explore New

 Territory, 91 -- Exploring the Unit Theme: Expanding Possibilities)
 Ligon's work transcends the 2000s principles of design of 'Appropriation' or 'Interaction of Text and Image'...

 Read More

 Credit Line: Albright-Knox Art Gallery, Buffalo, NY, Sarah Norton Goodyear Fund, © 2022 Glenn Ligon, permission for reproduction granted by the artist to Davis Art Images

 DAI Catalog #, AK-141
 Daily and the added added a

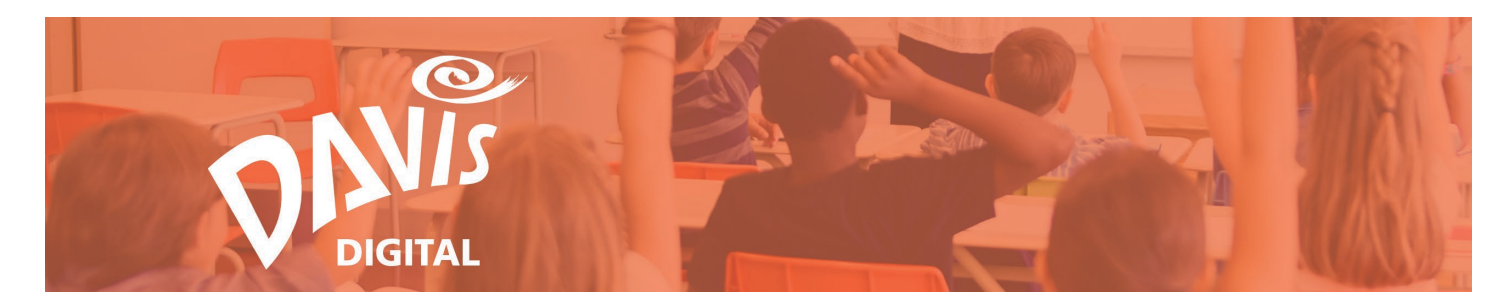

41. Click on the name of any **Collection** to add the image to it. You can select one collection or add the image to multiple collections.

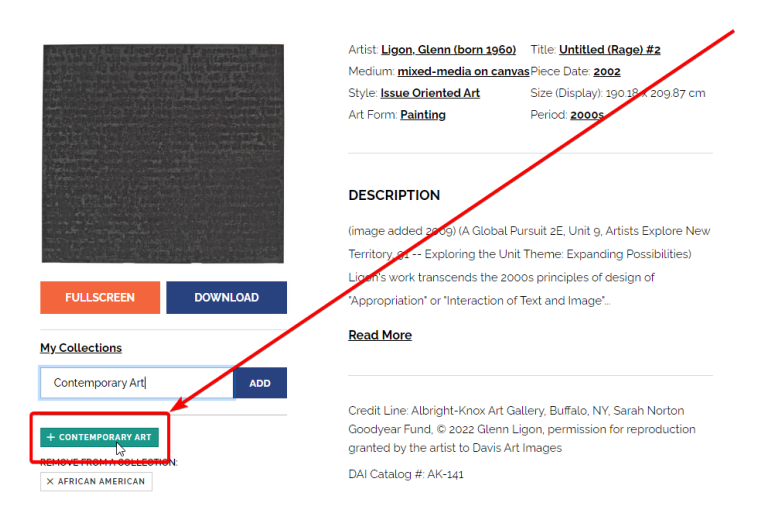

42. Once a collection is selected, it will appear under **Remove from a Collection**, indicating that the Image has been added to those Collections.

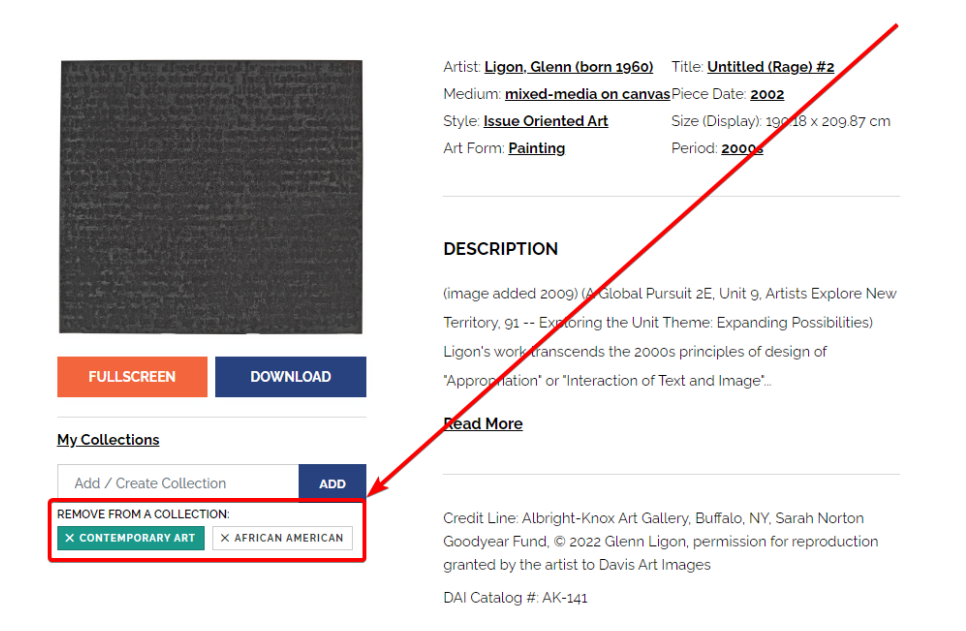

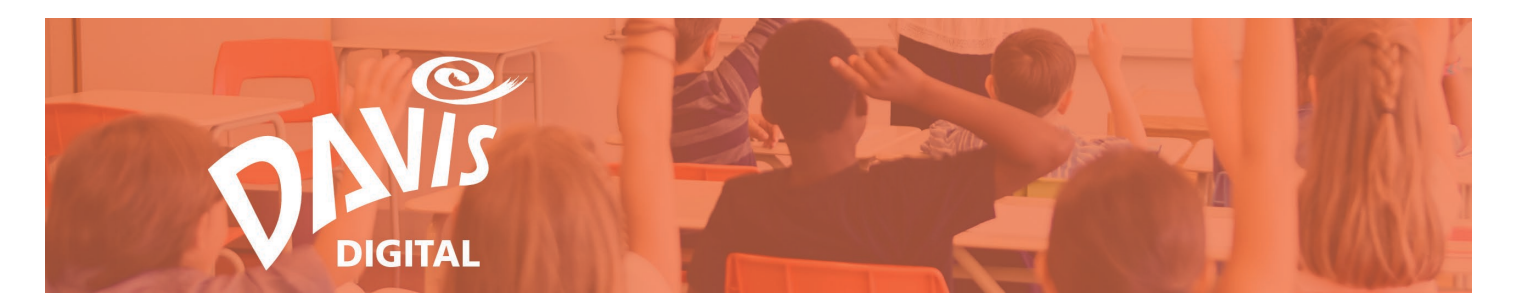

### **Remove Images from a Collection**

Easily remove an image from an existing Collection when viewing a Collection on the My Collections page or from the Image Details page.

43. On the My Collections page, click the **View Collection link** to open the Collection you wish to edit.

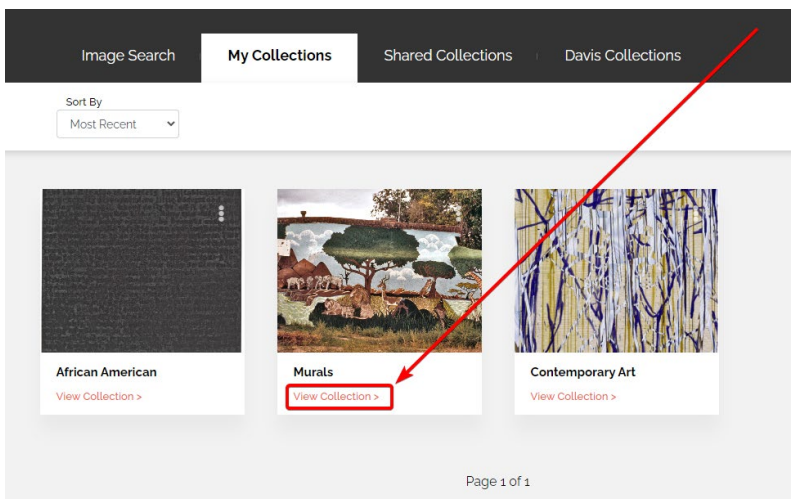

44. Check the box in the upper left corner of the images that you want to remove from the Collection.

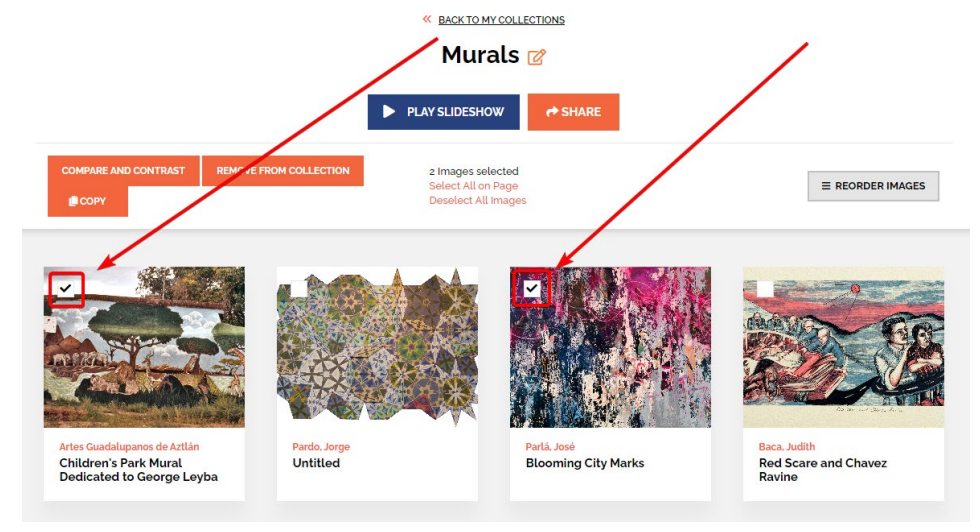

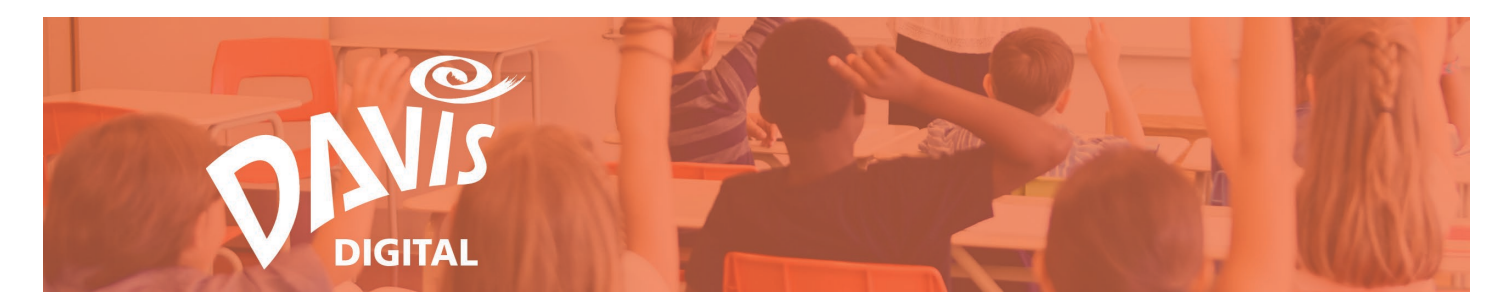

45. Once all images have been selected, click the **Remove from Collection** button.

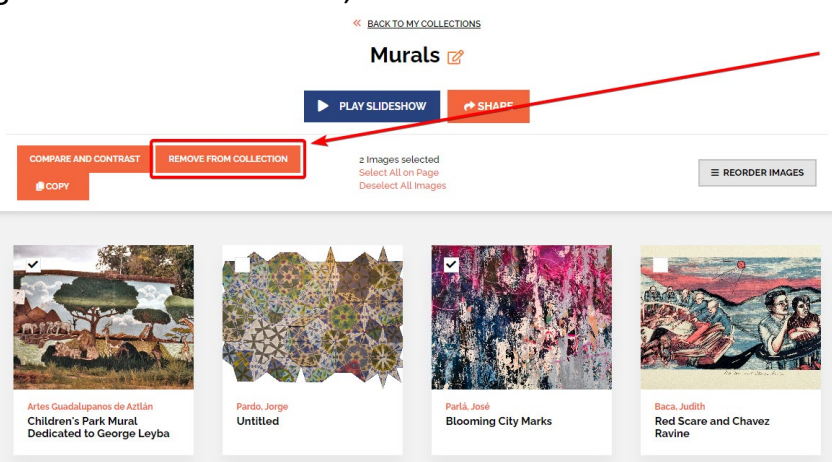

46. Click the **Remove** button to remove the images from the Collection. Click the **Cancel** button if you do not want to remove the images from the Collection.

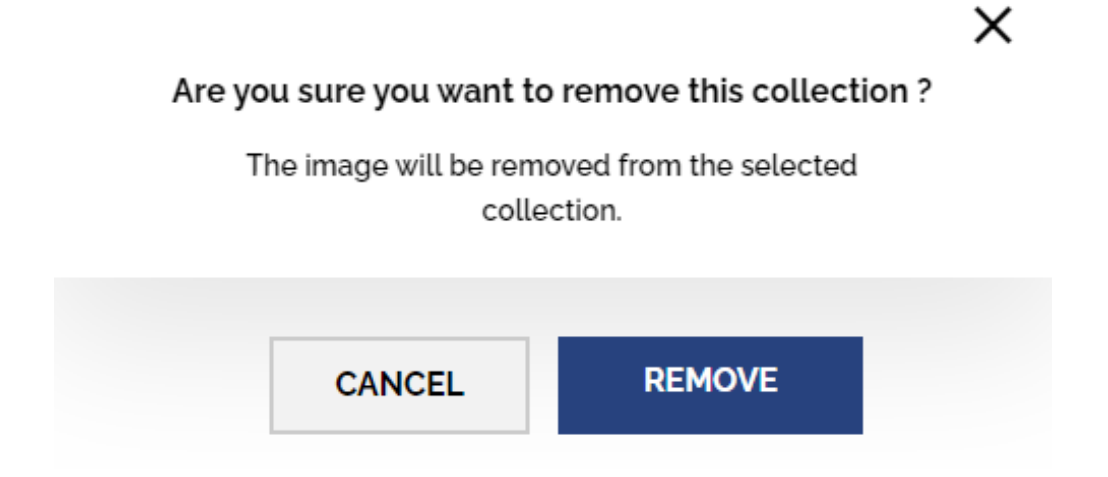

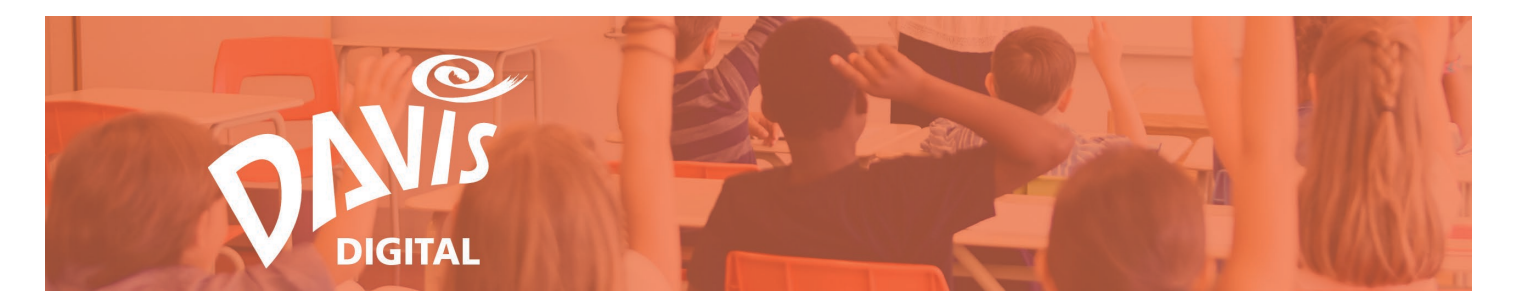

47. Images can also be removed from a Collection when viewing the Image details page. Any Collection the image has been added to will show up under **Remove from a Collection** section.

|                                                                              | Artist:   Parlá, José (born 1973)   Title:   Blooming City Marks     Medium:   acrylic, ink, plaster and   Piece Date:   2014     enamel on canvas   Size (Display): 182.9 x 274.3 cm   Subject:   Abstractions     Art Form:   Painting   Parlod:   2000s |  |  |
|------------------------------------------------------------------------------|----------------------------------------------------------------------------------------------------|--|--|
| FULLSCREEN DOWNLOAD                                                          | mage added 2018 Partá, like Mark Bradford (born 1961), creates                                                                                                    |  |  |
|                                                                              | highly complex, layered compositions that lie at the boundary                                                                                                    |  |  |
| My Collections                                                               | between abstraction and calligraphy Composed from layers of                                                                                                    |  |  |
| Add / Create Collection paint, gestural drawing and found ephemera such as t |                                                                                                    |  |  |
| REMOVE FROM A COLLECTION:                                                    | half-obliterated signs, his work evokes the histories of urban                                                                                                    |  |  |
| × MURALS                                                                     | environments                                                                                                    |  |  |
|                                                                              | Read More                                                                                                    |  |  |

48. Click the name of the Collection to remove the image from that Collection.

49. Click the **Remove** button to remove the image from the Collection. Click the **Cancel** button if you do not want to remove the image from the Collection.

|                                                      | Artist <u>Partá, José (born 1973)</u><br>Medium: <u>acrylic, ink. plaster and</u><br><u>enamel on canvas</u><br>Size (Display): 182 9 × 274 3 cm | Title: <u>Blooming City Marks</u><br>1 Piece Date: <u>2014</u><br>Subject: <u>Abstractions</u> |
|------------------------------------------------------|----------------------------------------------------------------------------------------------------|------------------------------------------------------------------------------------------------|
| 网络科                                                  | Art Form: Painting                                                                                                    | Period: 2000s                                                                                  |
| FULLSCREEN                                           | Are you sure you want to remove this collection<br>The image will be removed from the selected<br>collection.                                    | 2 t (born 1961), creates<br>lie at the boundary                                                |
| Add / Create Collection<br>REMOVE FROM A COLLECTION: | CANCEL                                                                                                    | oosed from layers of<br>ra such as torn posters or<br>histories of urban                       |
| X MURALS                                             | Read More                                                                                                    |                                                                                                |

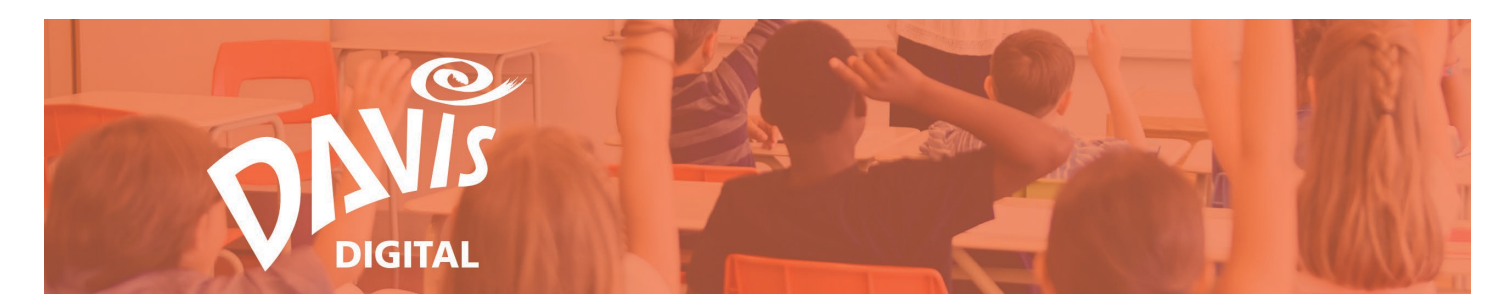

# **Manage Collections**

50. To **Edit** an existing Collection, go to the My Collections page and click the **three-dot** menu on the upper-right of the Collection.

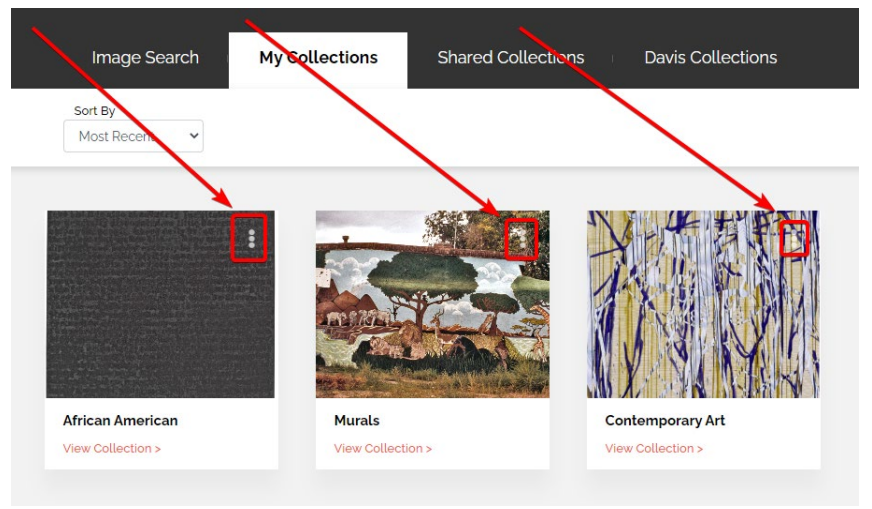

51. Click Edit.

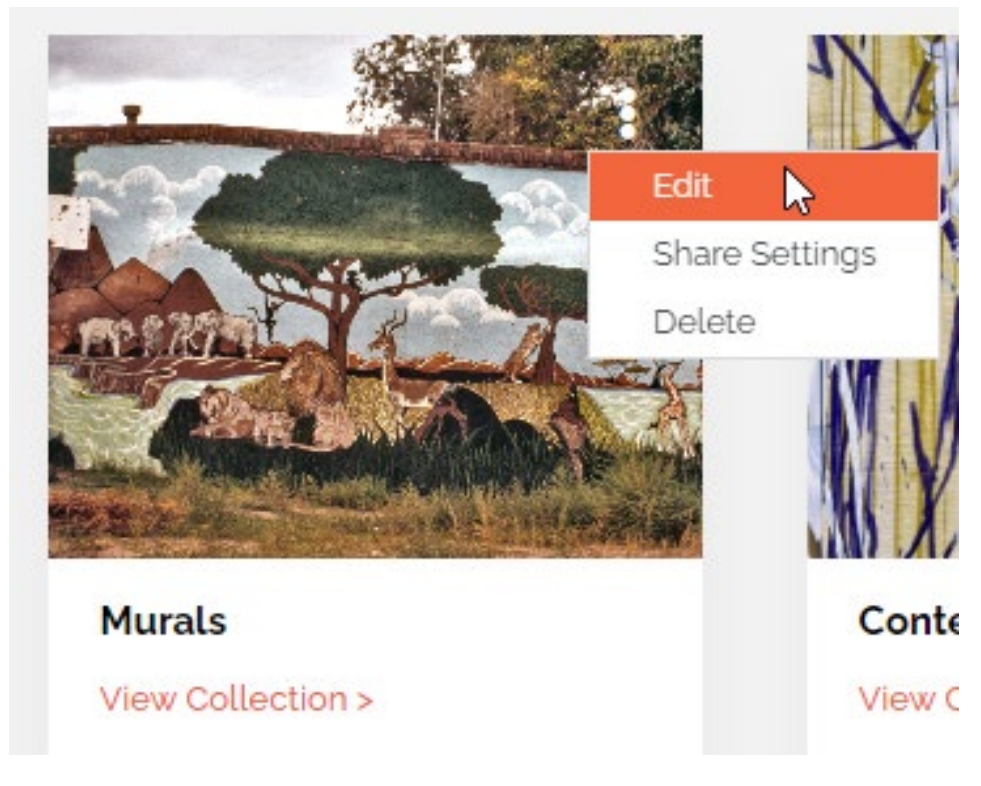

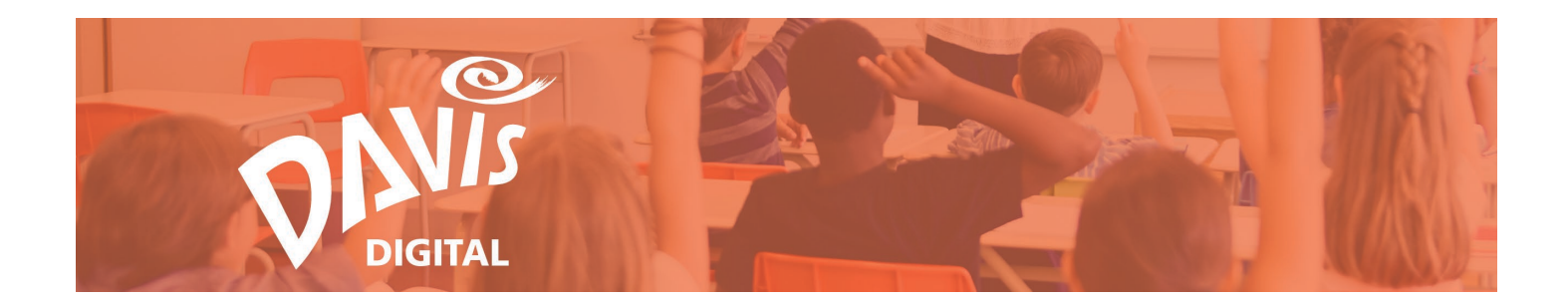

52. From the Edit modal, update the **Collection Title**, **Background Color**, and **Description** as needed and click **Save**.

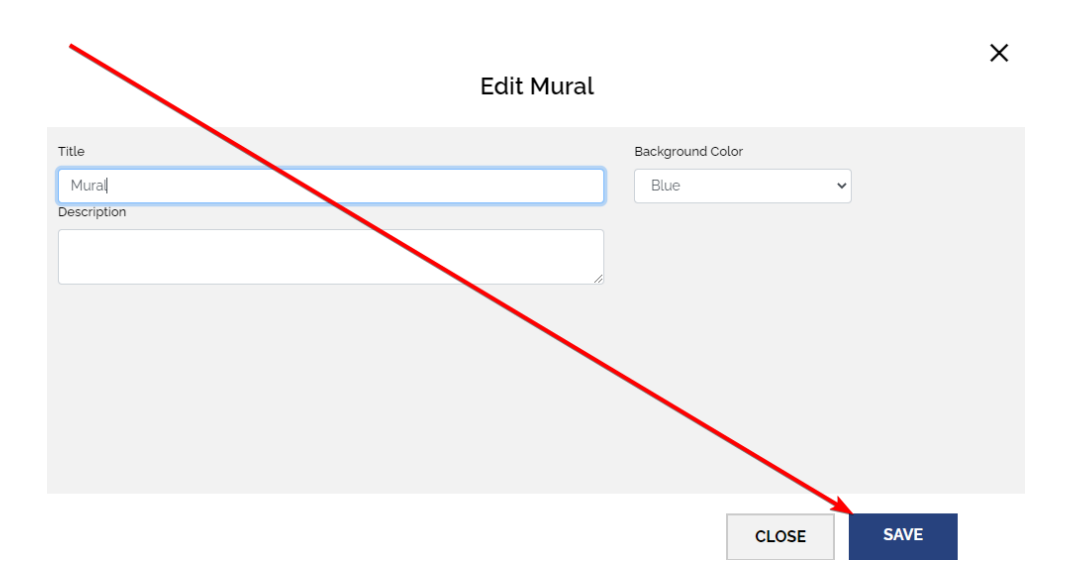

53. If the Collection is open, click the **Pencil Icon** to the right of the Collection name to edit the Title, Background Color, and Description.

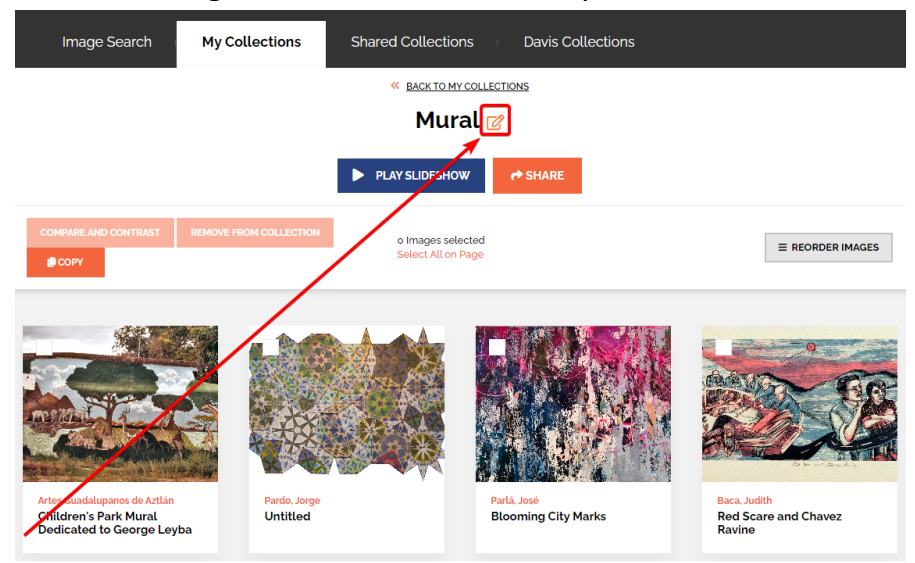

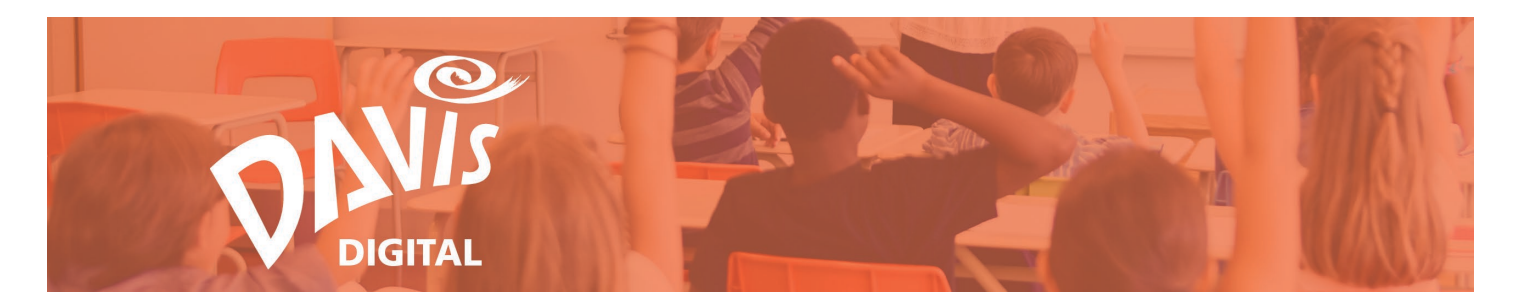

54. The order of the images in the Collection is how they will appear in the Slideshow. To reorder the images for the Slideshow, click the **Reorder Images** button.

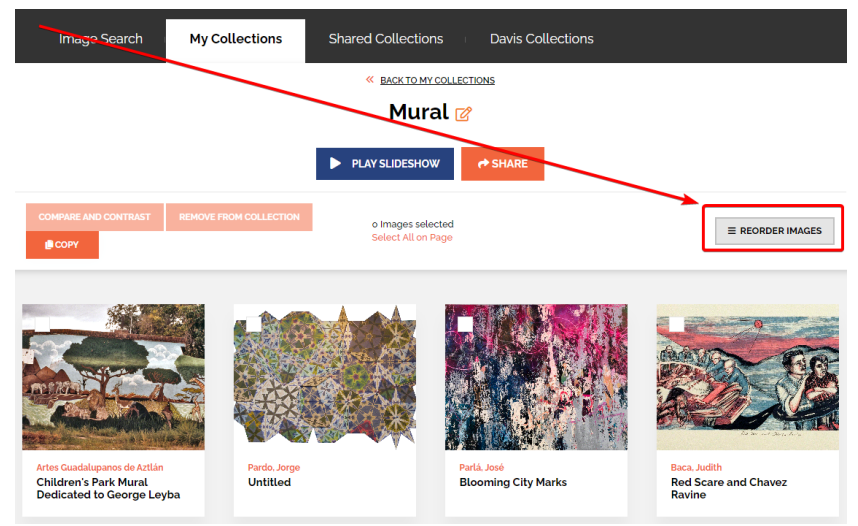

55. Click and drag the images to reorder them.

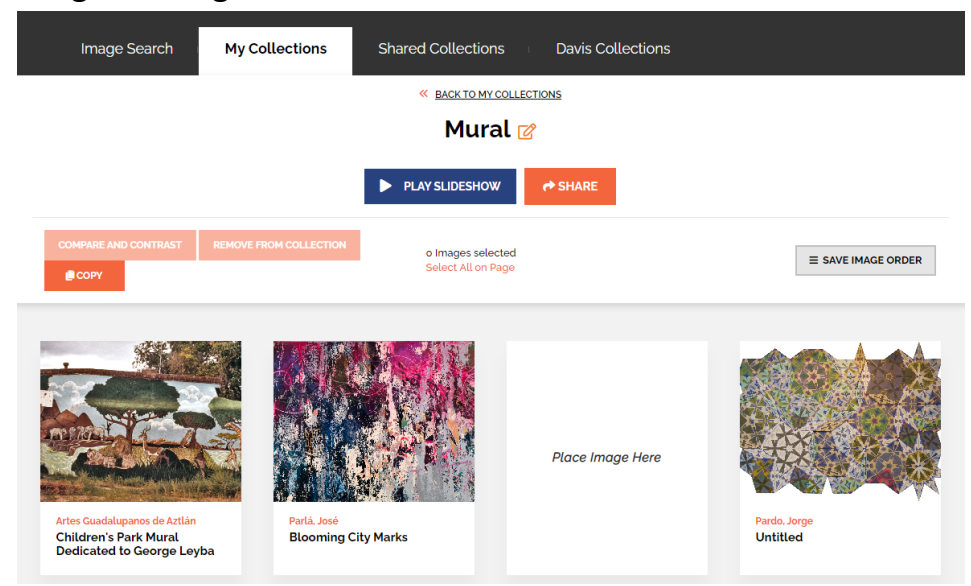

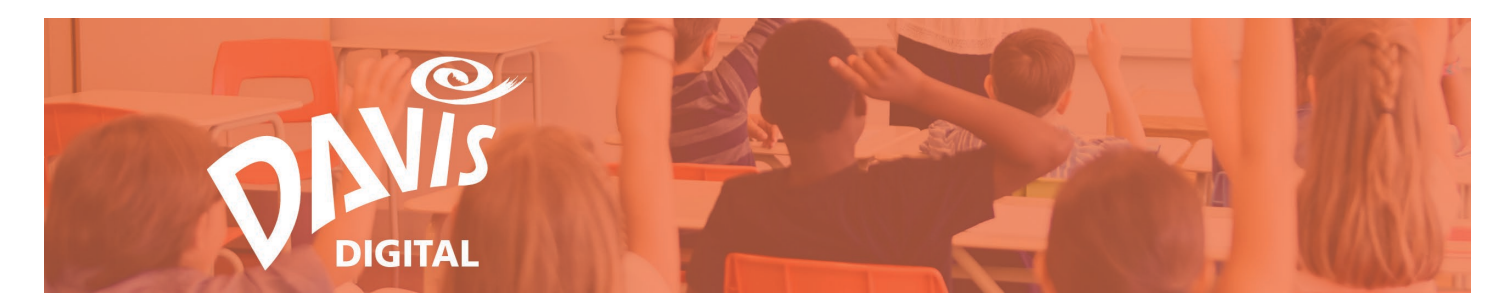

56. Once all images have been reordered, click the Save Image Order button.

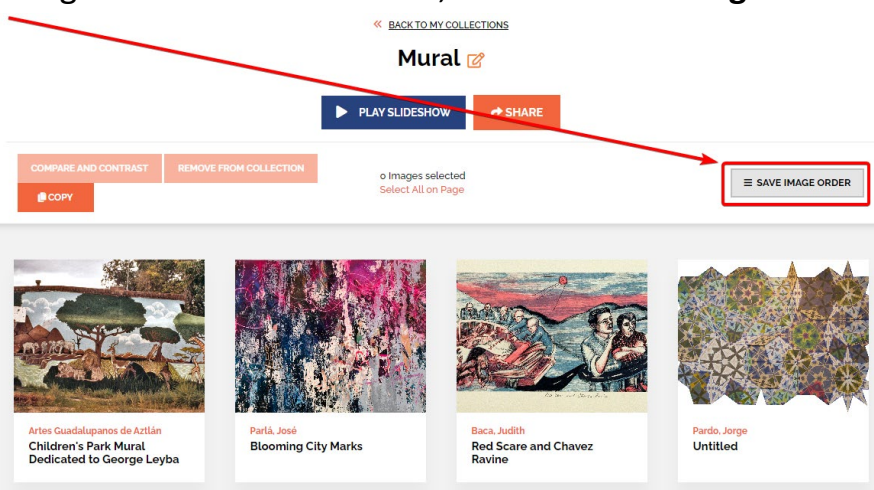

# **Play a Slideshow**

Easily play a slideshow of images when viewing any Collection on the My Collections, Shared Collections, Book Collections, and Davis Collections page.

57. To play a slideshow, click the **View** option to open a Collection on the My Collections, Shared Collections, Book Collections, or Davis Collections page.

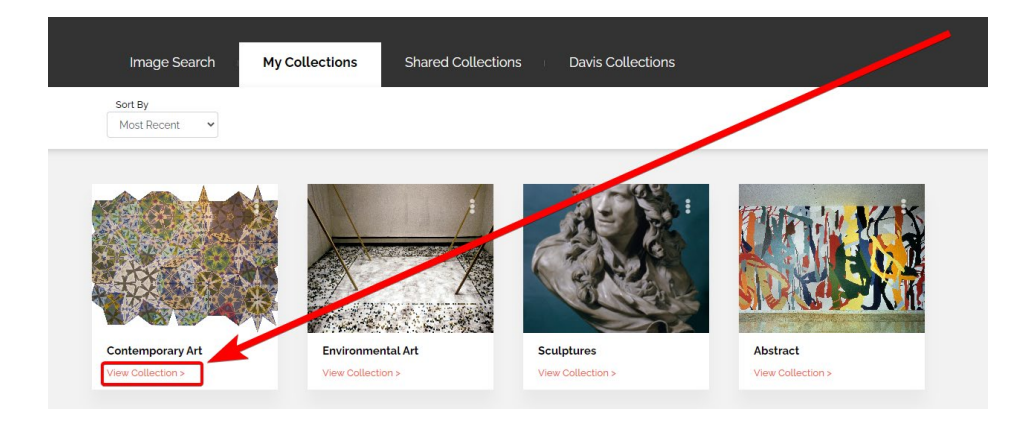

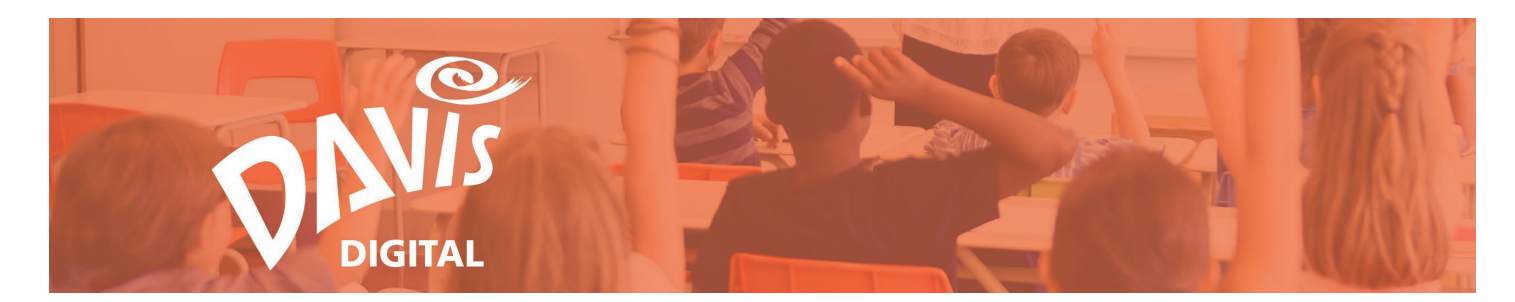

58. Click the Play Slideshow button to start the slideshow.

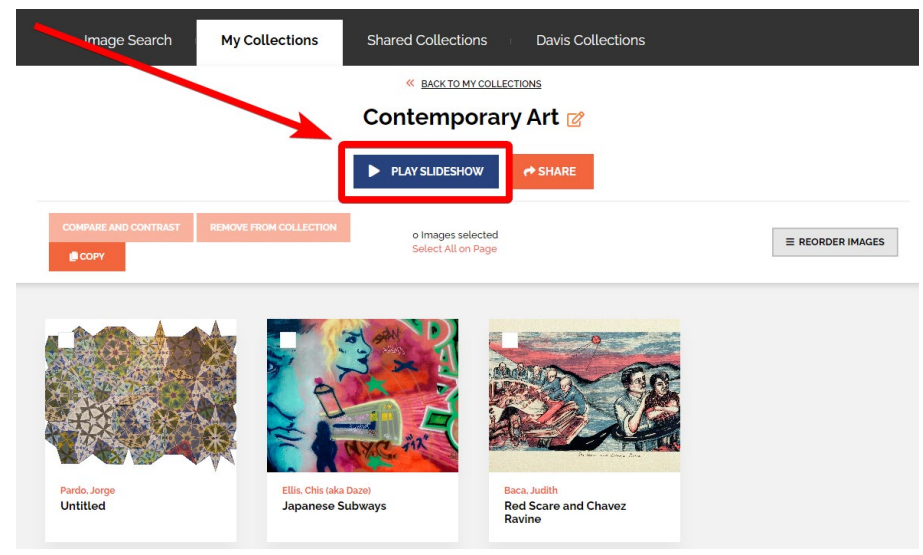

59. This will open a full screen slideshow of all images in that specific Collection.

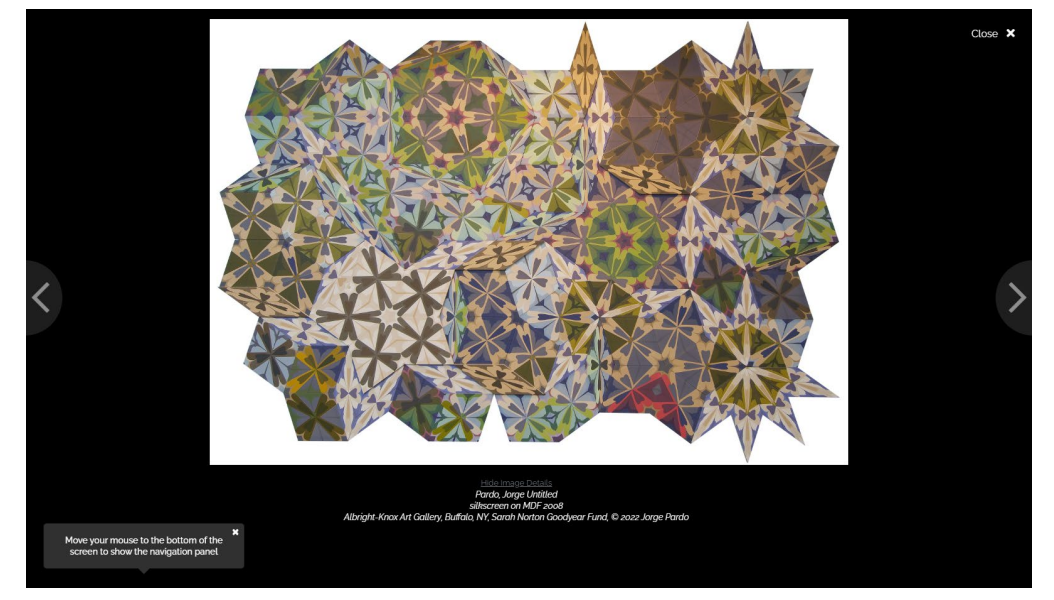

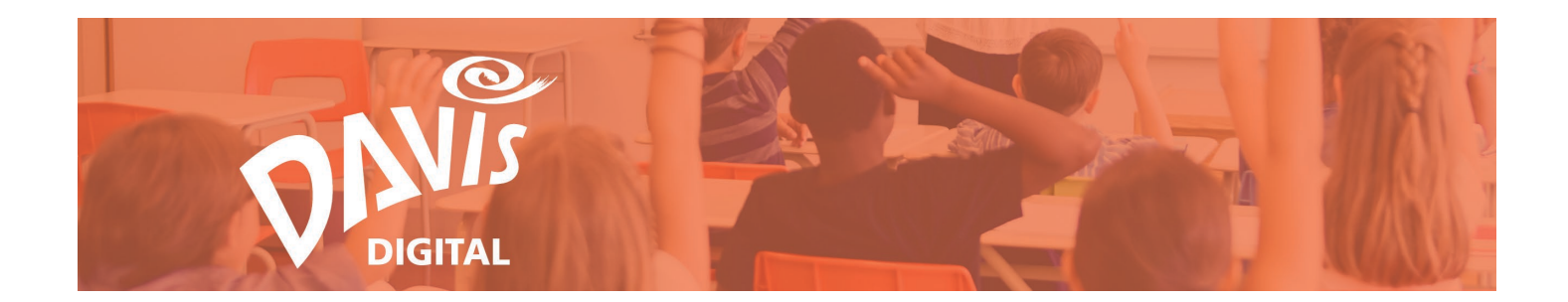

60. Move your mouse to the bottom of the screen to show the **Navigation Panel**.

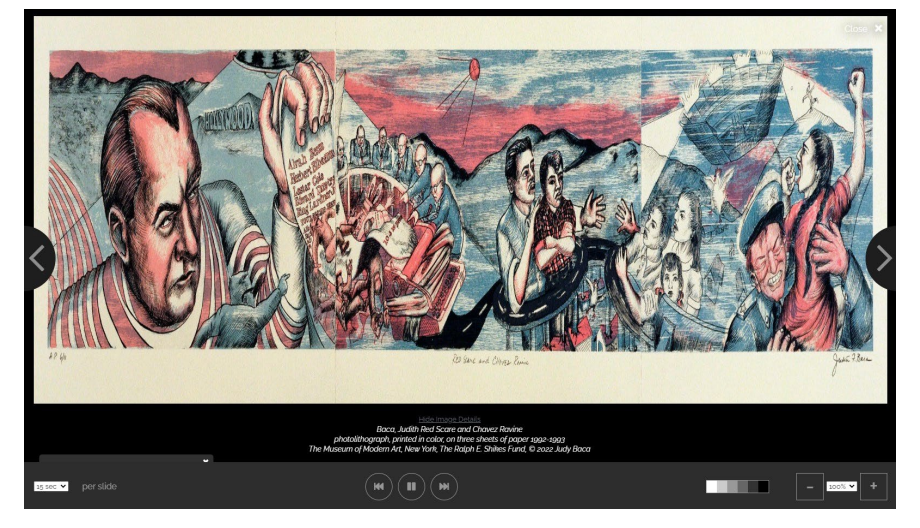

61. Change the number of seconds between each image using the dropdown on the far left. Choose between 5, 10, 15, 20, and 30 seconds.

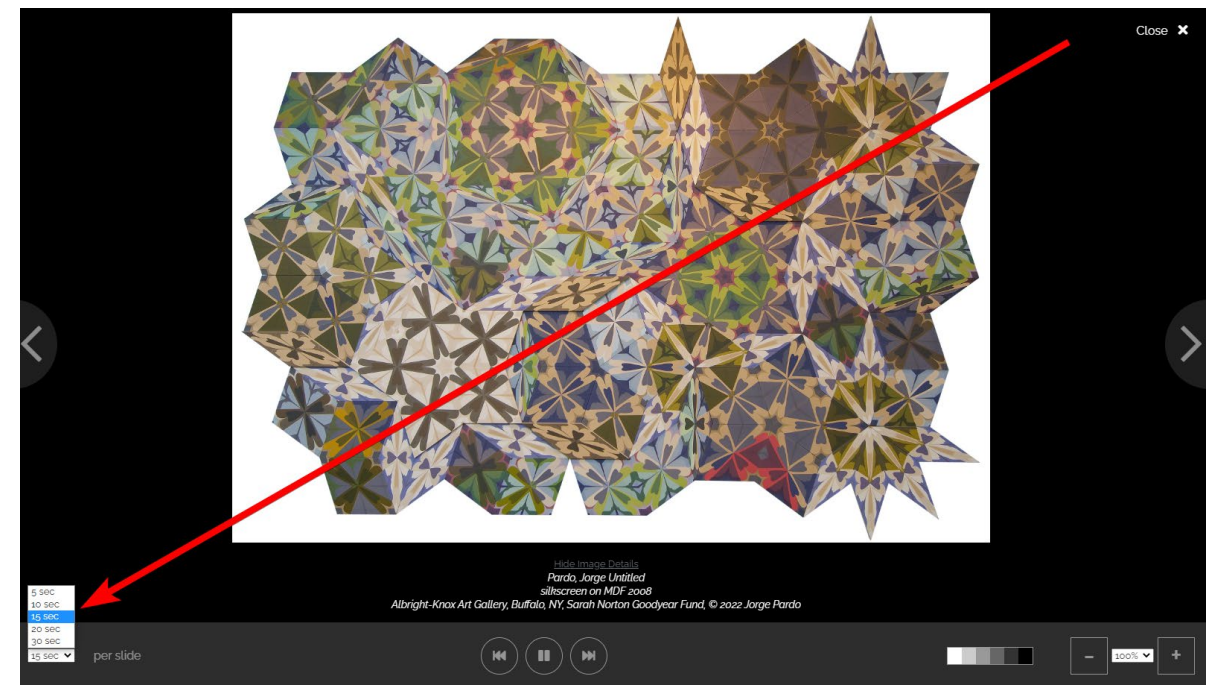

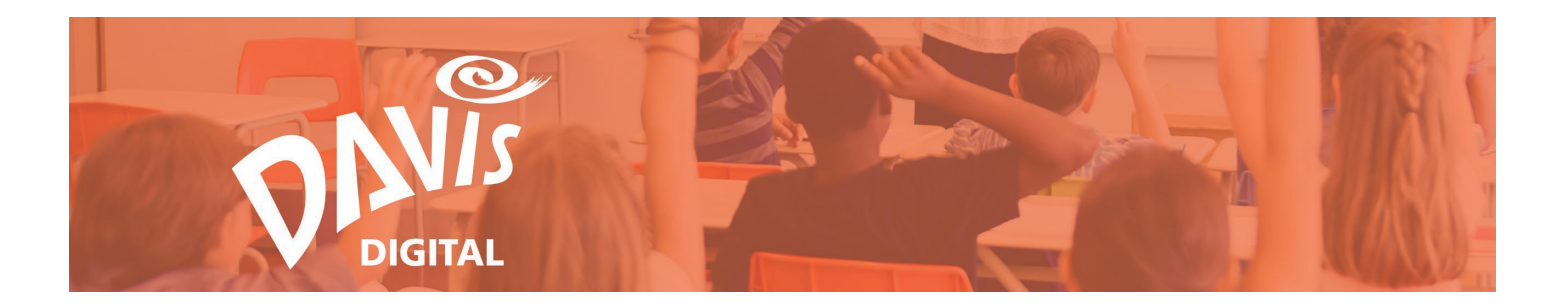

62. Click the **Pause** button to pause the slideshow when viewing a specific image.

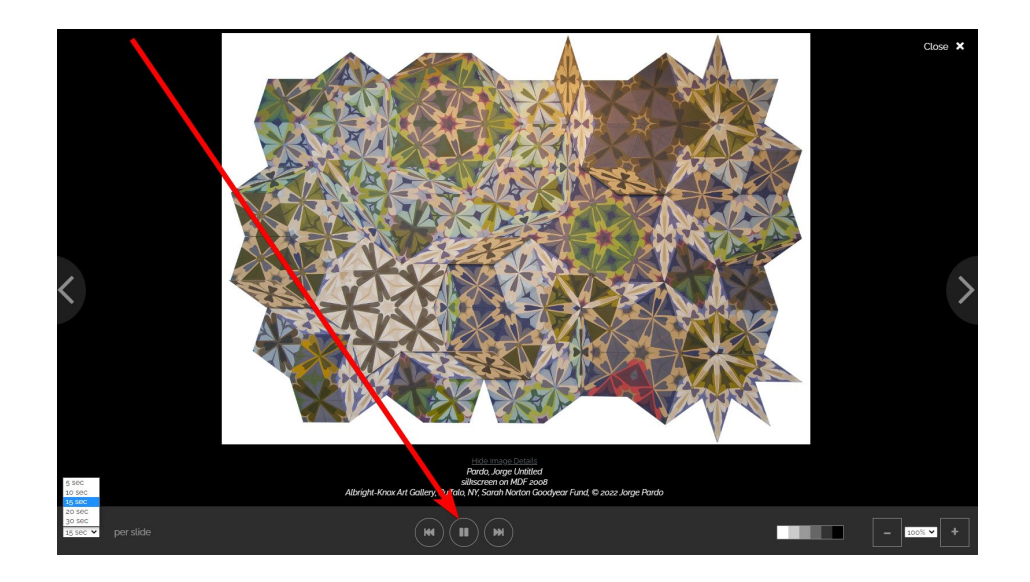

63. Use the left and right arrows in the navigation panel or to the right and left of the image to move from one image to another when the slideshow is playing or paused.

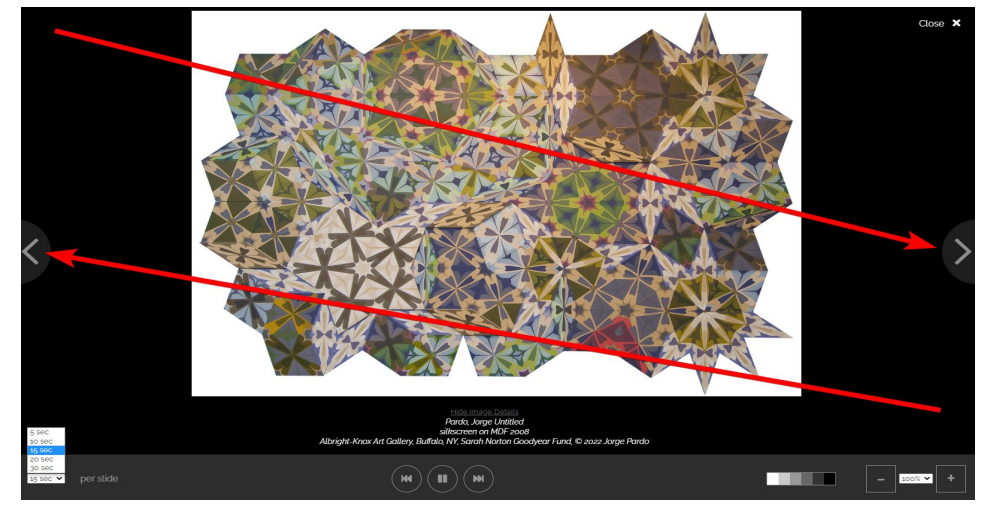

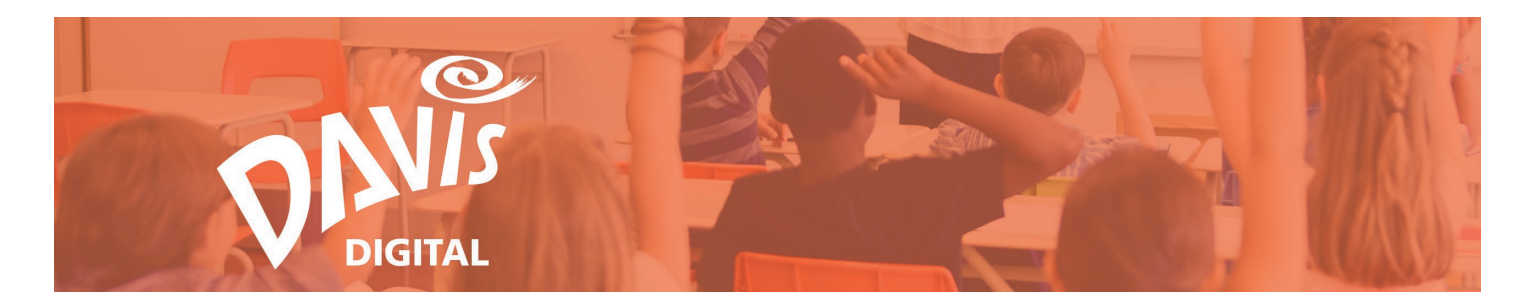

64. Change the background color using the scale in the navigation panel.

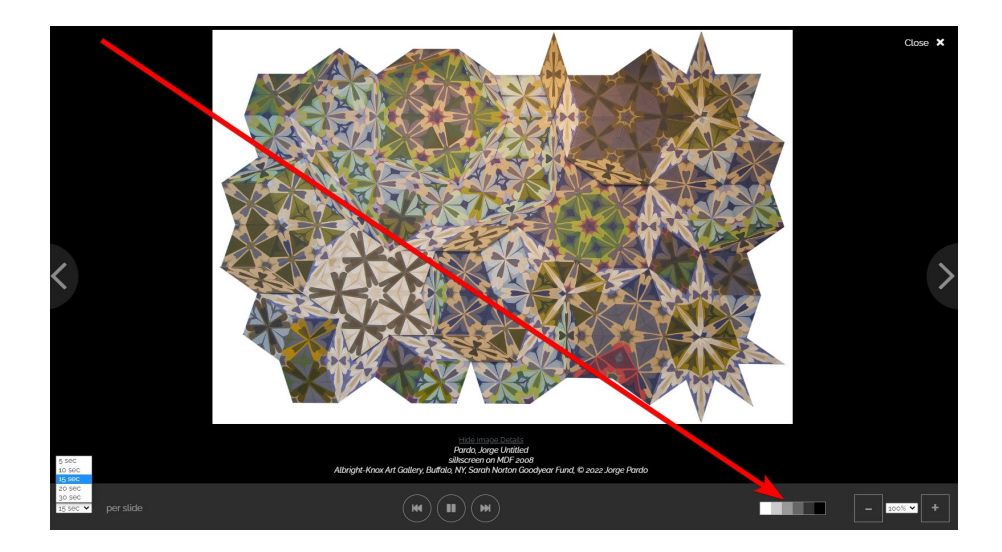

65. Zoom in up to 300% on any image in the slideshow using the + and – icons or the dropdown on the far right of the navigation panel.

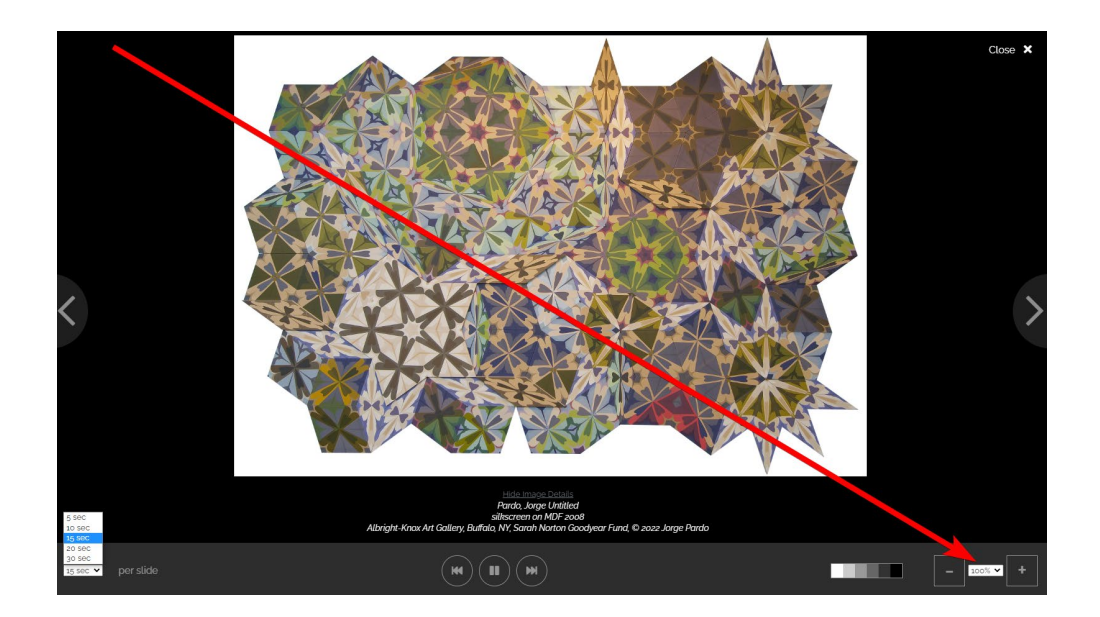

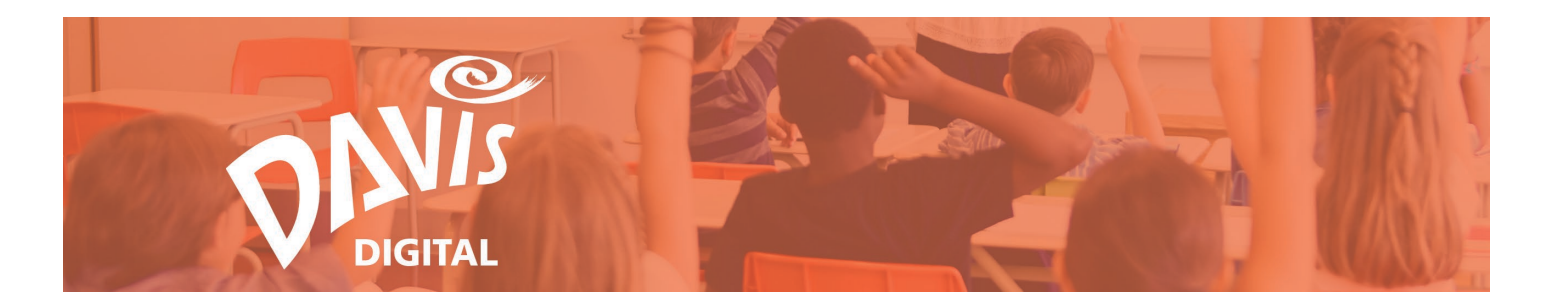

66. Image Details (Artist Name, Artwork Title, and Materials) are displayed below each image in the slideshow. Click **Hide Image Details** to hide the image details.

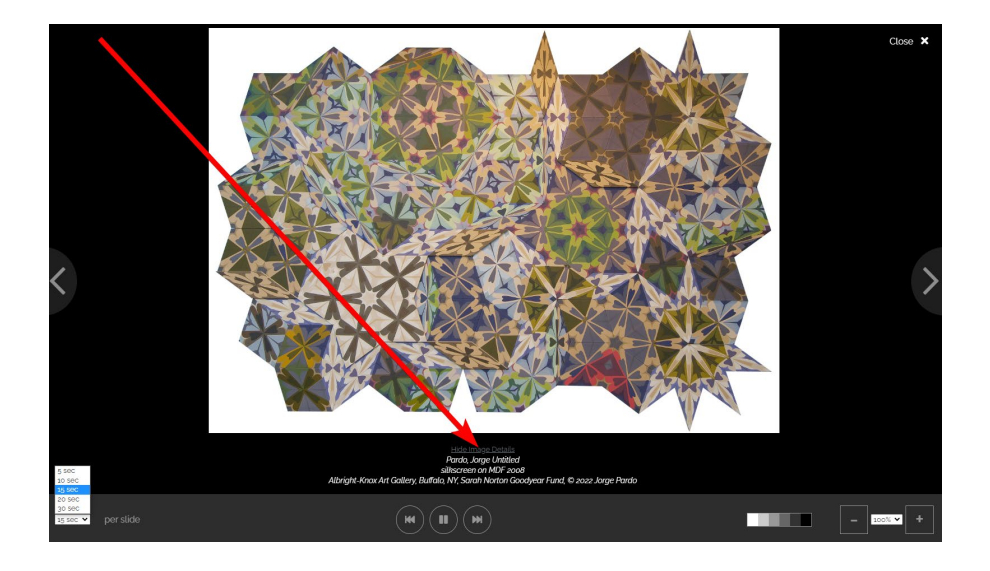

67. To view the details again, click **Show Image Details**.

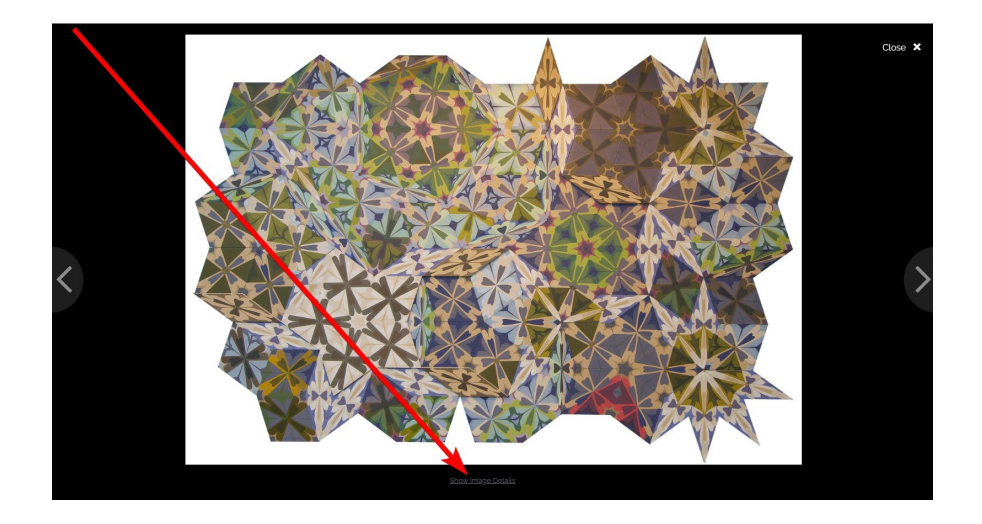

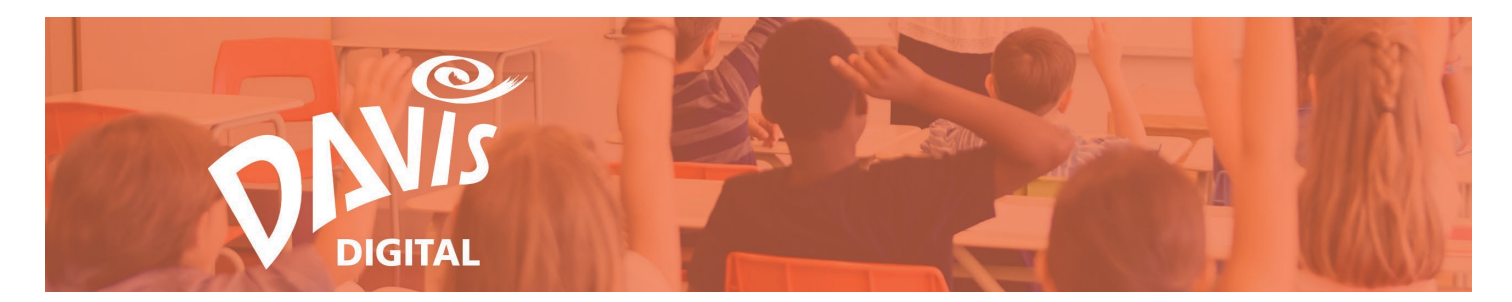

68. Click the **X** at the top-right to close the Slideshow and return to the Collection.

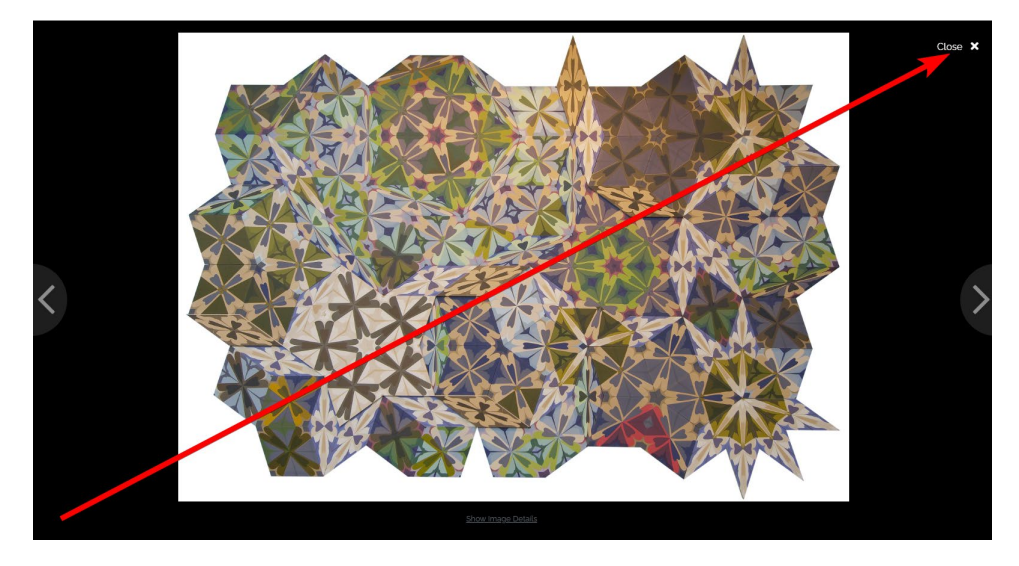

# Share and Copy a Collection

Easily share any Collections you have created with other Davis Digital users in your school or district. Easily copy any Collections that have been shared by other users that are available on the Shared Collections page.

69. Click the **My Collections** tab to find the Collection you wish to share.

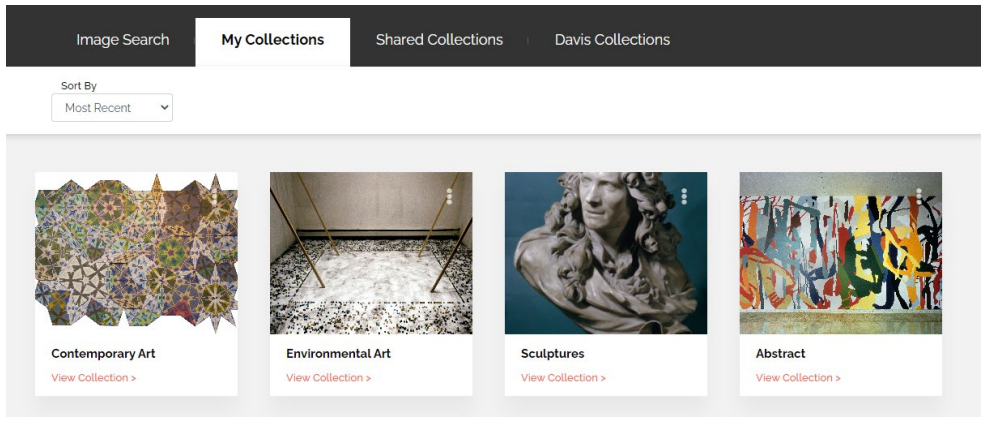

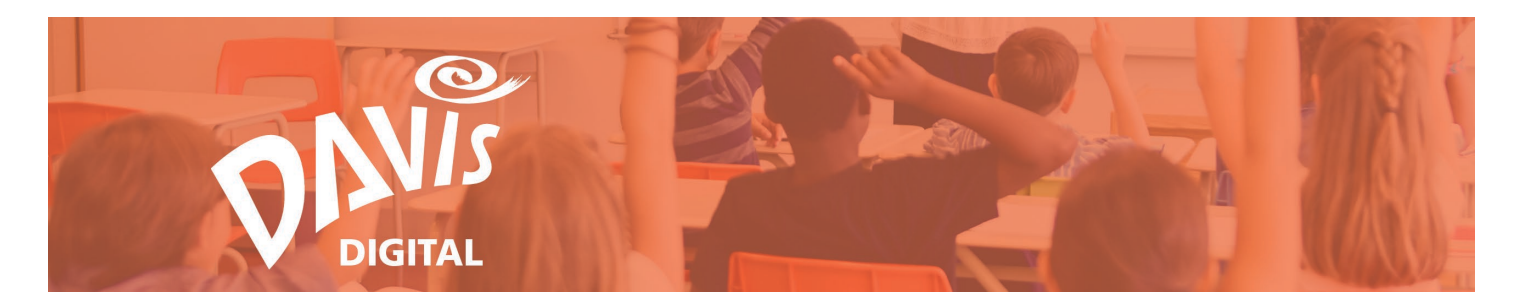

70. Click the **three-dot** menu on the upper-right of the Collection.

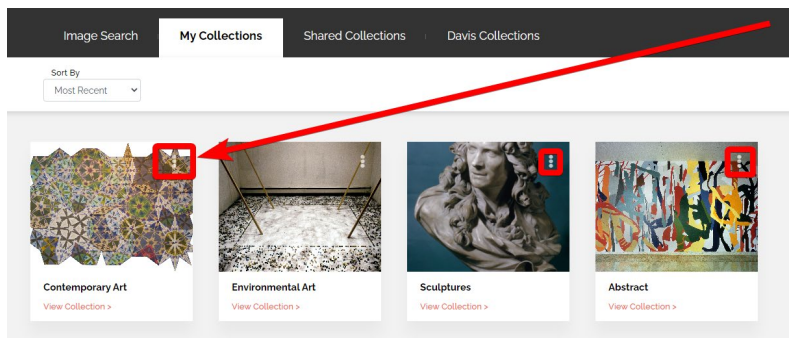

#### 71. Select Share Settings.

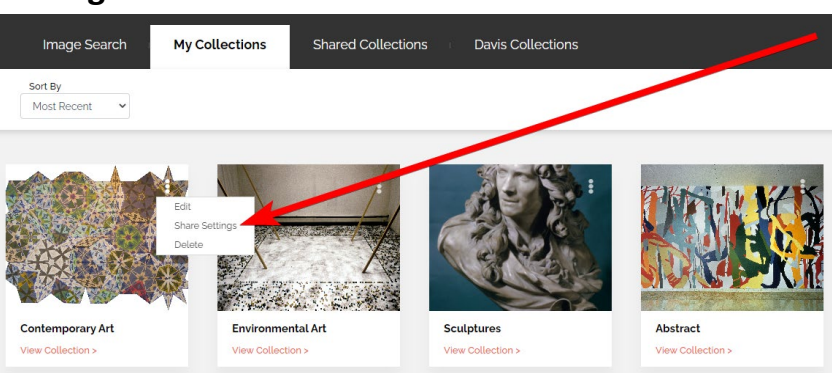

72. Choose whether to share the Collection with Teachers, Students, or both by checking off the appropriate box and then click the **Save** button.

| Im                | age Search My Collections Shared Collections Davis Collections            |      |    |  |
|-------------------|---------------------------------------------------------------------------|------|----|--|
| Sort B<br>Most    | Share Settings Contemporary Art                                           |      | ×  |  |
| Conter<br>View Co | Share with Your district:     Share with Teachers     Share with Students |      |    |  |
| ģ                 | CLOSE                                                                     | ≡ S/ | WE |  |

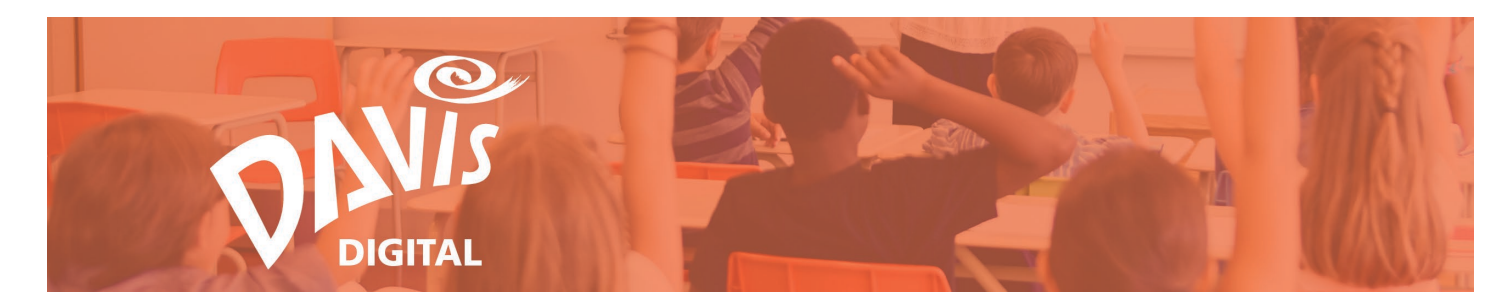

73. The Collection will now be visible under the Shared Collections tab.

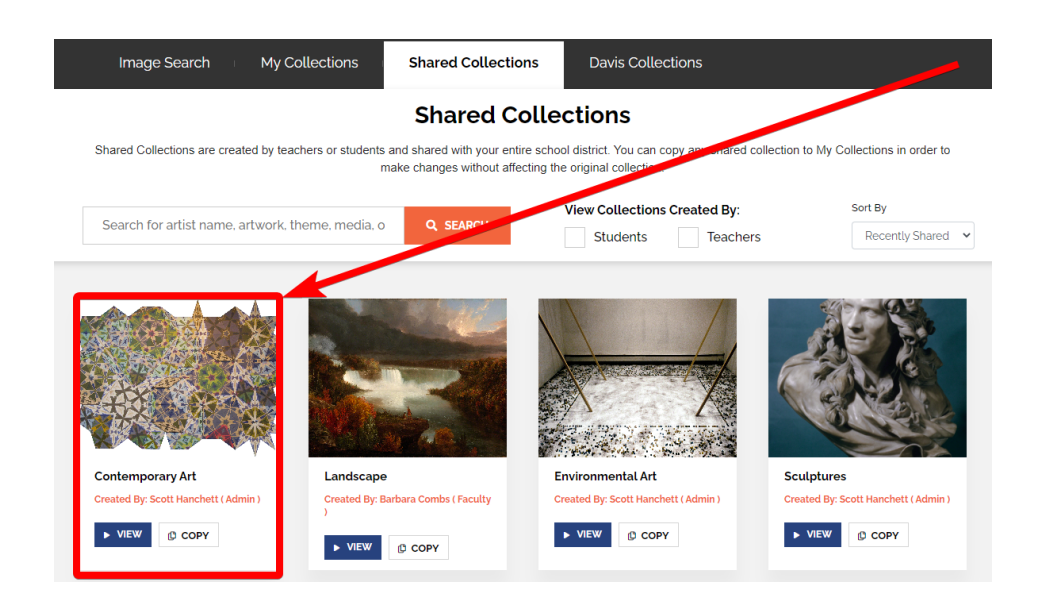

74. You can also **Share a Collection** when viewing any of your Collections. On the My Collections page, click the **View Collection link** to open the Collection you wish to Share.

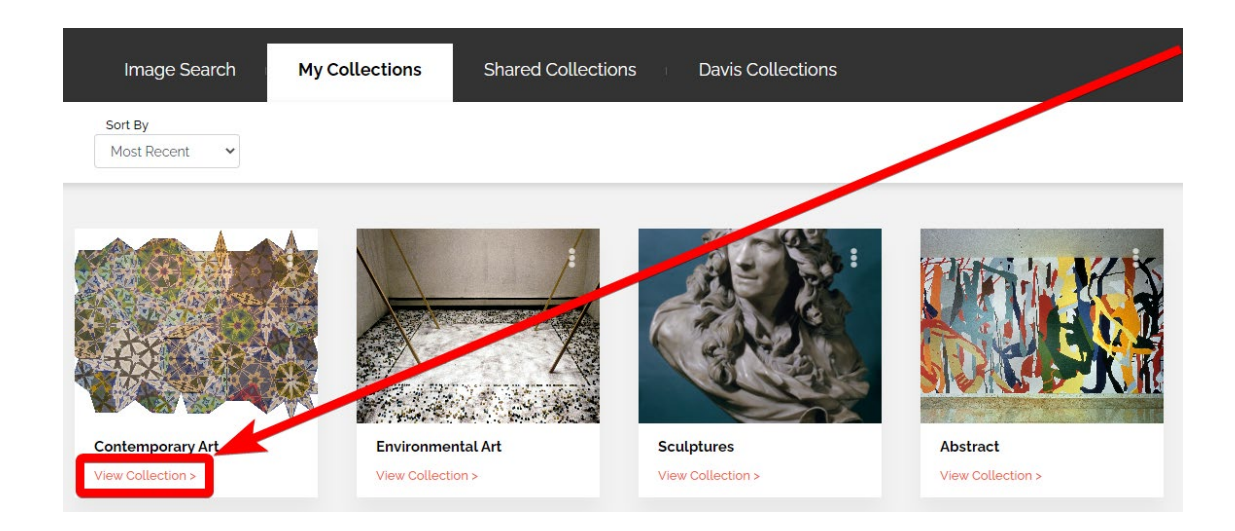

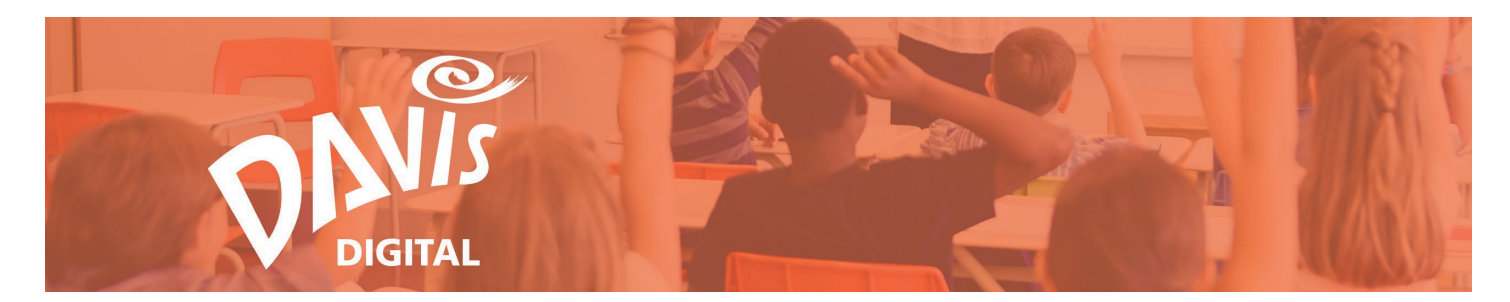

75. Click the **Share** button to open the Share menu, then follow Steps 72-73 to share the Collection.

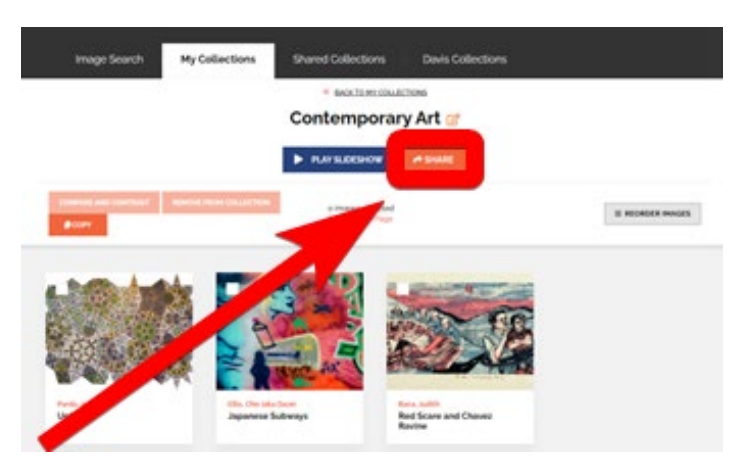

Shared Collections cannot be edited by any other users. To make changes to a Shared Collection, make a copy of any Shared Collection to create a new Collection that can be edited.

76. To Copy a Shared Collection, go to the **Shared Collections** page and click the **Copy** button on the thumbnail to make a copy of the Collection.

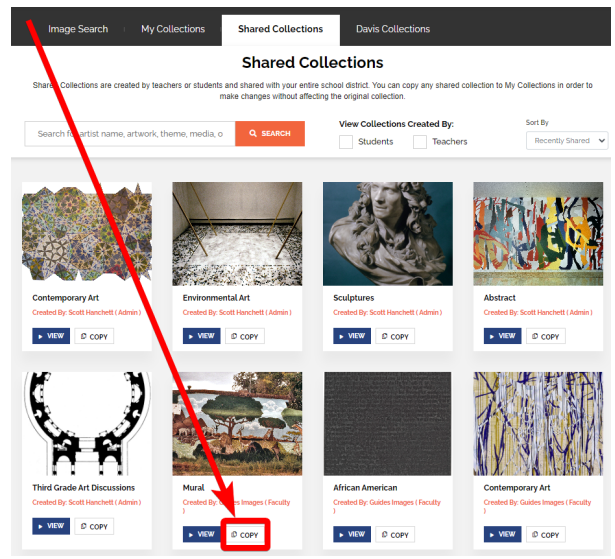

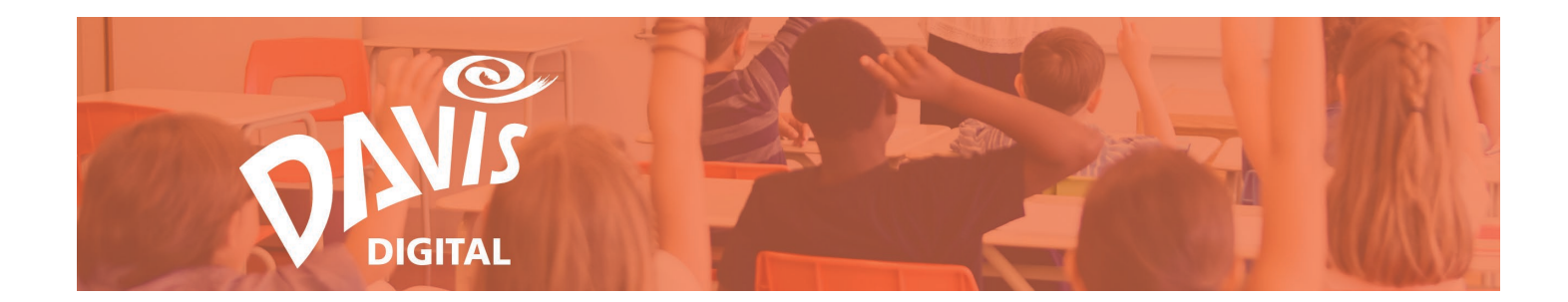

#### 77. Enter a **title** for the new Collection and click **Save**.

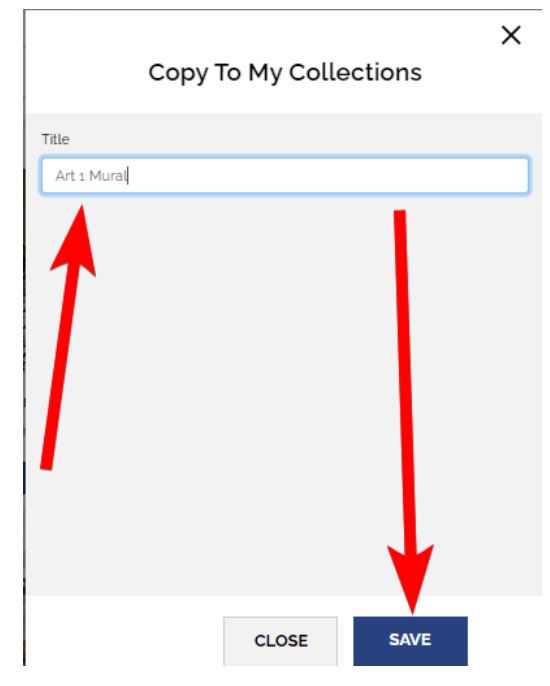

78. This will create a new Collection under the **My Collections** tab so images can be added and removed from the Collection.

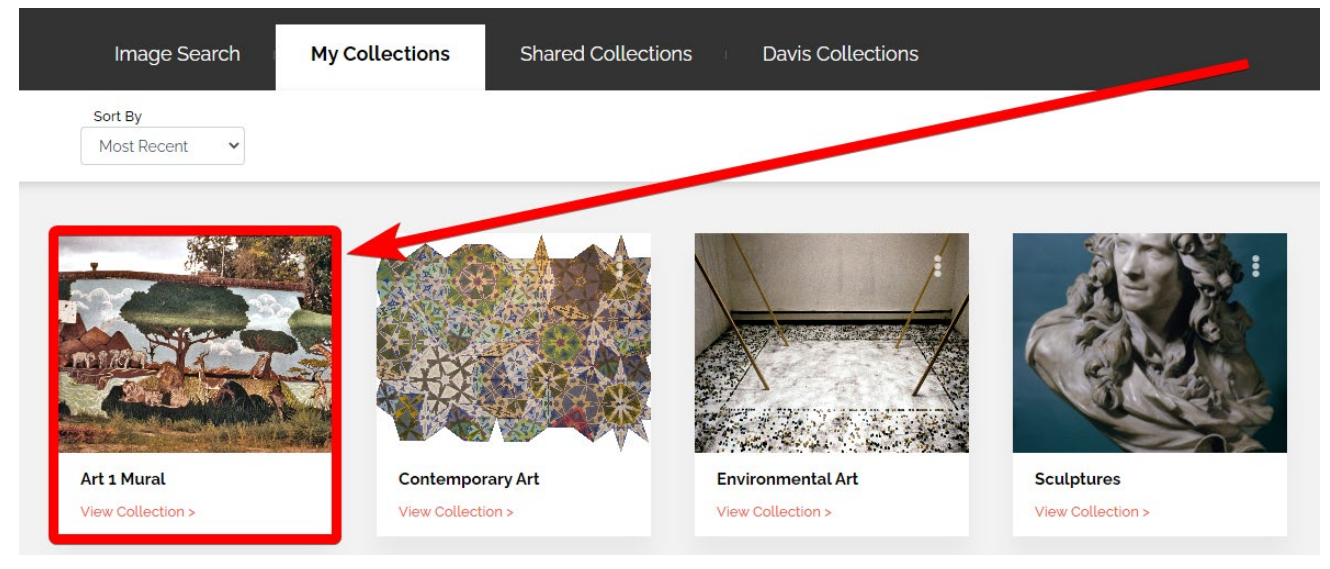

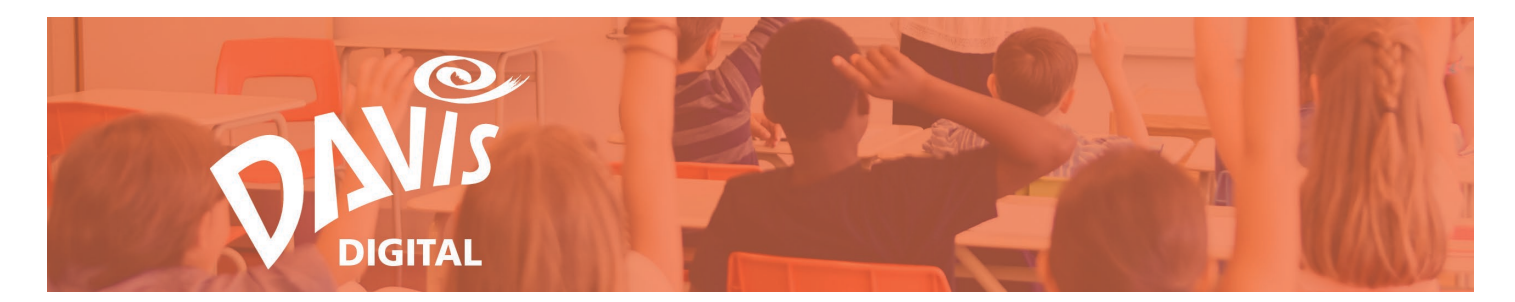

#### **Davis Collections**

Davis Collections showcase the amazing artworks and artists that can be found in the Davis Art Images Library. Collections are based on important topics like Diverse Artists, Women Artists, Contemporary Artists, AP Art History or art vocabulary and terms.

79. You can **View/Play a Slideshow** and **Copy** any Collections on the **Davis Collections** page. See Steps 57-68 for information on Playing a Slideshow. See Steps 76-78 for more information on Copying a Collection.

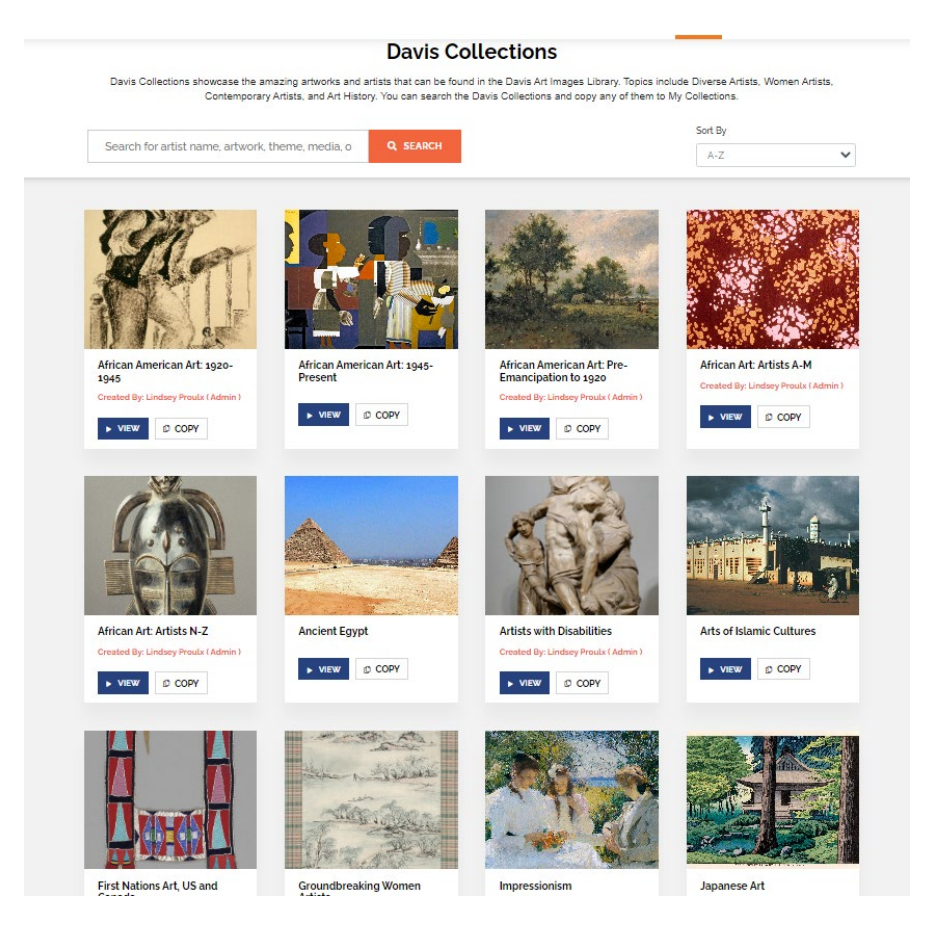

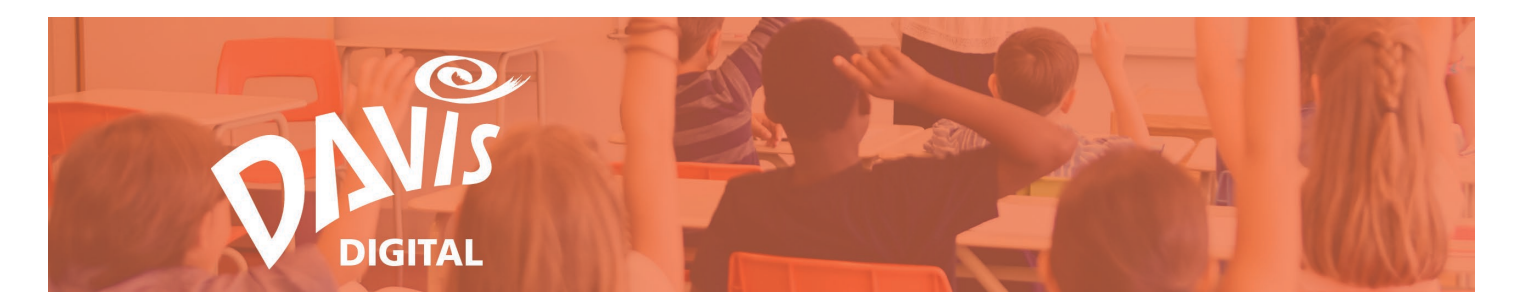

# **Book Collections**

Book Collections are sets of supplemental fine art images correlated to each unit and lesson in all of Davis's digital programs. The images, chosen by Davis's curator of images, are perfect for expanding the scope of a lesson or studio experience. The images are accompanied by complete contextual information. The chapter and lesson number from each program are listed under the "Description" heading in each image record.

80. You can **View/Play a Slideshow** and **Copy** any Collections on the **Book Collections** page. See Steps 57-68 for information on Playing a Slideshow. See Steps 76-78 for more information on Copying a Collection.

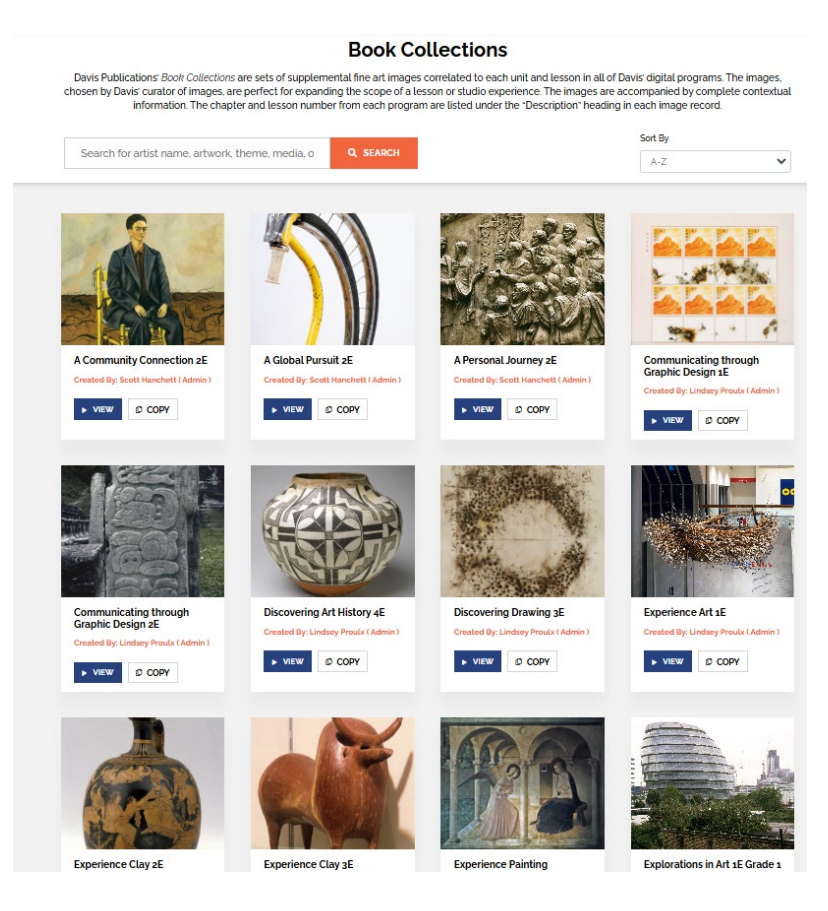